一般社団法人サステナブル経営推進機構(SuMPO)

# SuMPO 環境ラベル 算定ツール 使用マニュアル

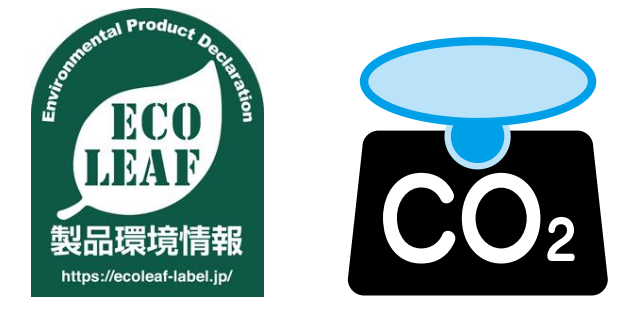

本資料は SuMPO 環境ラベルの算定を行う際に使用する算定ツールの使用について説明したものです。 マニュアルに従って、算定・宣言の作成を行ってください。

<ご注意>

本算定ツールは、IDEA データベースを用いて算定を行うものです。このデータベースの著作権は AIST と SuMPO、 また算定ツールの著作権は SuMPO に帰属し、本算定ツールを使用することで生じた発信者及び使用者の直接又は間 接の損害については、使用者がその一切の責任を負うものとし、SuMPO はいかなる責任も負いません。 【変更履歴】

| 訂番       | 年月日                                                                                                    | 頁 | 内容                       |  |  |  |
|----------|----------------------------------------------------------------------------------------------------|---|--------------------------|--|--|--|
| FB-04-03 | 2022年4月1日                                                                                                    | — | プログラム名を変更                |  |  |  |
| FB-04-02 | 2019年10月1日                                                                                                    | — | 改訂                       |  |  |  |
|          | 2013 平 10 月 1 日   10 月 1 日   10   10   10   10   10   10   10 |   |                          |  |  |  |
|          |                                                                                                    |   | 算定ツールフォーマットの変更に伴う記載事項の変更 |  |  |  |
| FB-04-01 | 2017年9月22日                                                                                                    | — | 発行                       |  |  |  |

# 【目次】

| 1. | 算兌     | をに使用するファイルについて           | 3  |
|----|--------|--------------------------|----|
|    | 1.1.   | ファイルの種類                  | 3  |
|    | 1.2.   | 検証申請までの全体の作業フロー          | 4  |
| 2. | 算兌     | 定作業                      | 6  |
| 2  | 2.1.   | 算定ツール使用申請書での作業           | 6  |
| 2  | 2.1.1. | 算定ツール使用申請書の概要            | 6  |
| 2  | 2.1.2. | フロー図シートの作成               | 7  |
| 2  | 2.1.3. | 製品構成図シートの作成              | 7  |
| 2  | 2.1.4. | 入力シートの作成                 | 7  |
| 2  | 2.1.5. | データの根拠シートの作成1            | 10 |
| 2  | 2.1.6. | 換算計算表の使い方1               | 10 |
| 2  | 2.2.   | 算定ツール(検証申請書)の利用申請        | 11 |
| 2  | 2.3.   | 算定ツール(検証申請書)での作業1        | 13 |
| 2  | 2.3.1. | 算定ツール(検証申請書)の概要1         | 13 |
| 2  | 2.3.2. | 入力&結果 impact シート1        | 15 |
| 2  | 2.3.3. | 影響評価結果シートとインベントリ分析結果シート1 | 16 |
| 2  | 2.3.4. | 宣言シート1                   | 17 |
| 2  | 2.3.4. | 1. CFP 宣言1               | 17 |
| 2  | 2.3.4. | 2. エコリーフ宣言               | 21 |
| 2  | 2.3.5. | その他のシートの作成               | 25 |
| 2  | 2.3.6. | 項目ごとの結果シートの活用            | 25 |
| 3. | 原単     | <b>単位コード一覧について</b> 2     | 26 |
| 4. | 検訪     | E申請手続きについて               | 27 |
| 4  | 4.1.   | 検証申請予定の連絡                | 27 |
| 2  | 4.2.   | 検証申請                     | 27 |
| 5. | 登錄     | 录公開手続きについて               | 28 |

#### 1. 算定に使用するファイルについて

#### 1.1. ファイルの種類

SuMPO環境ラベルの算定は以下の2つのファイルを用いて行います。

1) FB-01 算定ツール 使用申請書

算定ツールの貸出を受ける際に使用します。 付属資料として原単位一覧と単位換算表、および、検証申請書の入力に使用するシートと同じも のが入っています。したがって、これを使って算定の準備を行うことができます。

算定ツール使用申請書はこちらから→ <u>https://ecoleaf-label.jp/entry/application\_form.html</u>

2) FB-02 算定ツール 検証申請書

実際に算定を実施し、検証時に提出する申請書となります。

1)の使用申請書で作成した入力シートとほぼ同じシートが入っており、ここに1)にて作成した データを貼り付けると、計算が行われ、算定結果を見ることができます。この結果をもとに、公 開する宣言を作成し、申請します。

エコリーフ用と CFP 用の宣言シートが入っていますので、どちらの宣言を行うかに応じて選択 して使ってください。

算定ツール使用申請を行うことで、事務局から算定ツール(検証申請書)の送付を受けることができます。

貸出期間が設定されますので、期間内に検証合格できるよう、ゆとりのある期間を設定して申請 してください。

#### 1.2. 検証申請までの全体の作業フロー

まず使用申請書で申請製品のデータの整理を行い、その内容を検証申請書に転記します。

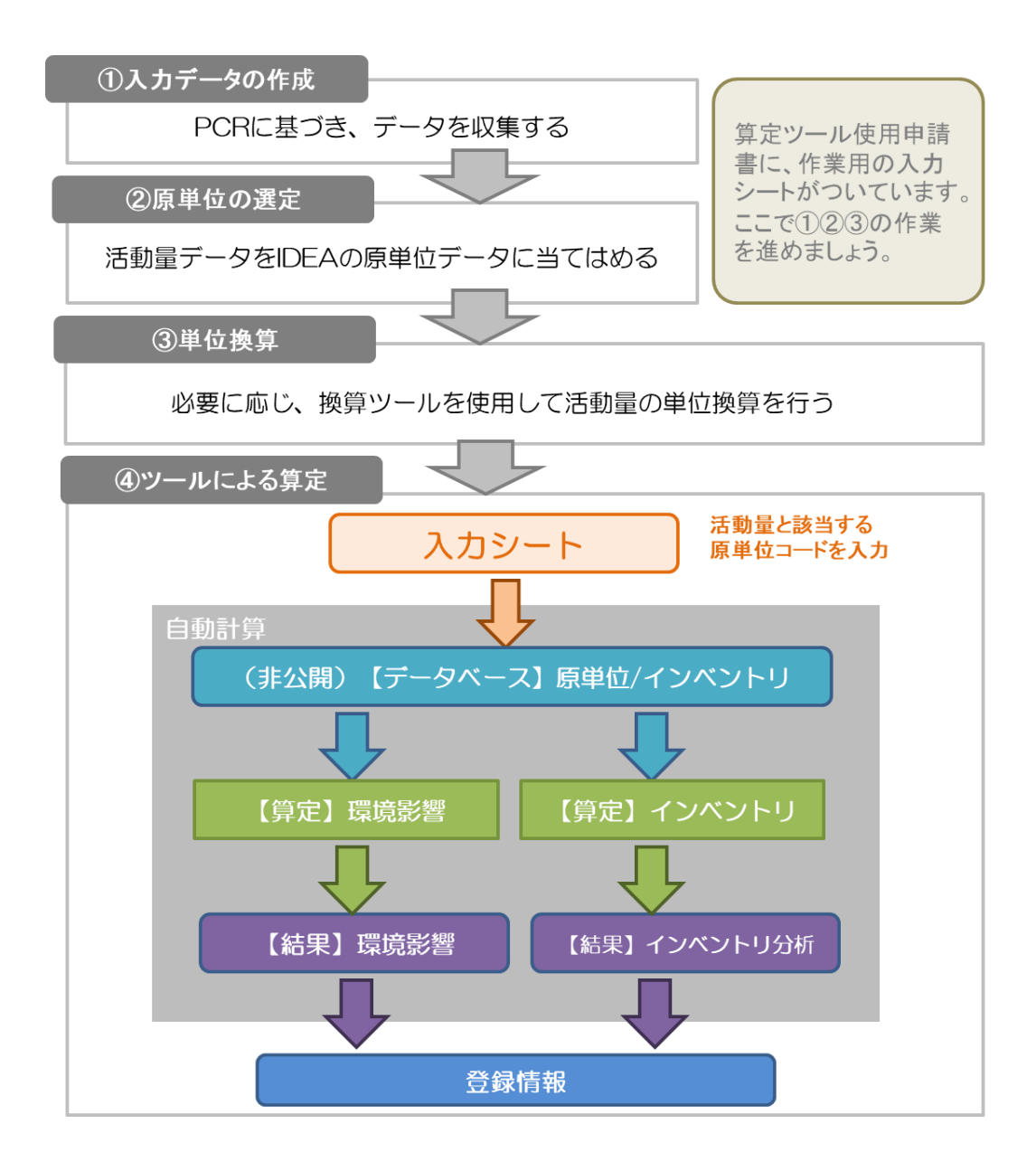

検証申請書ファイルで直接入力しながら算定することも可能ですが、このマニュアルでは、使用申請前 にある程度算定のためのデータ整理を行うものとして説明します。 それぞれの作業に必要なファイル、シートを以下で確認してください。

|   | 作業内容                | 使用するファイル、シート        | 参照                 |
|---|---------------------|---------------------|--------------------|
| 1 | PCR に基づき、申請製品のライフサイ | 使用申請書 作業用シート フロー図   | <mark>2.1.2</mark> |
|   | クルフロー図を作成する         |                     |                    |
|   | フローに基づき、製品構成図を作成す   | 使用申請書 作業用シート_製品構成図  | 2.1.3              |
|   | る                   |                     |                    |
|   | 活動量データを収集・整理する      | 使用申請書 作業用シート_入力     | 2.1.4              |
|   |                     | 使用申請書 作業用シート_データの根拠 | 2.1.5              |
| 2 | 収集した活動量データに対応する原単   | 使用申請書 作業用シート_入力     | 2.1.4              |
|   | 位をあてはめる             | 使用申請書 原単位コード一覧      | <mark>3</mark>     |
| 3 | 必要に応じ、原単位の単位にあわせて   | 使用申請書 原単位コード一覧      | 2.1.6              |
|   | 活動量を単位換算する          | 使用申請書 換算計算表         |                    |
|   | 算定ツール使用申請手続き ⇒      | 算定ツール(検証申請書)を入手     | <mark>2.2</mark>   |
| 4 | 検証申請書の入力シートに使用申請書   | 使用申請書 作業用シート フロー図   | <mark>2.3.2</mark> |
|   | の作業用シートの内容を転記する     | 使用申請書 作業用シート_製品構成図  | 2.3.5              |
|   |                     | 使用申請書 作業用シート_入力     |                    |
|   |                     | 使用申請書 作業用シート_データの根拠 |                    |
|   |                     | 検証申請書 フロー図          |                    |
|   |                     | 検証申請書 製品構成図         |                    |
|   |                     | 検証申請書 入力&結果 impact  |                    |
|   |                     | 検証申請書 データの根拠        |                    |
|   | 算定(自動計算)            | _                   | <mark>2.3.3</mark> |
|   | 算定結果をもとに、宣言を作成する    | 検証申請書 CFP①②②+       | 2.3.4              |
|   | (表示項目の選択、解釈や追加情報の   | 検証申請書 エコリーフ①②       |                    |
|   | 記載等)                | 検証申請書 【結果】LC影響評価    |                    |
|   |                     | 検証申請書 【結果】インベントリ分析  |                    |
| 5 | 検証申請・公開             | 検証申請書               | <mark>4</mark>     |
|   |                     |                     | <mark>5</mark>     |

#### 2. 算定作業

#### 2.1. 算定ツール使用申請書での作業

#### 2.1.1. 算定ツール使用申請書の概要

算定ツール使用申請書には、以下のシートが入っています。

- ① 使用規約
- ② 使用申請書
- ③ 換算計算表
- ④ 原単位コード一覧
- ⑤ 作業用シート\_入力
- ⑥ 作業用シート\_データの根拠
- ⑦ 作業用シート\_製品構成図
- ⑧ 作業用シート フロー図
- ⑨ 基本フロー,影響領域

⑤~⑧の作業用シートは、検証申請書ファイルにもほぼ同じシートが入っています。データ整理に 活用してください。

使用申請時、作業用シートの中身に関しての事務局チェックは行いません。算定作業の途中でも使 用申請は可能です。

★使用申請書のファイルで算定準備作業したほうがよい理由は以下によります。下記を踏まえ、ご自身の適切なタイミングで算定ツール(使用申請書)の使用申請を行ってください。

- ・使用申請時、使いたい利用可能データを選択して申請するため、ある程度のデータ収集は先に進めてお く必要がある。
- ・検証申請書には原単位コード一覧がついていないので、検索がしづらい。
- ・換算計算表が使用申請書のファイルの中に入っている。
- ・検証申請書の入力シートは挿入・削除ができない。
- ・検証申請書のファイルはデータ量が多いため、PCによっては作動が遅くなる場合がある。
- ・検証申請書の貸与は有料であるため、事前準備を行うことで貸与期間を短く(=費用を安く)すること ができる。

#### 2.1.2. フロー図シートの作成

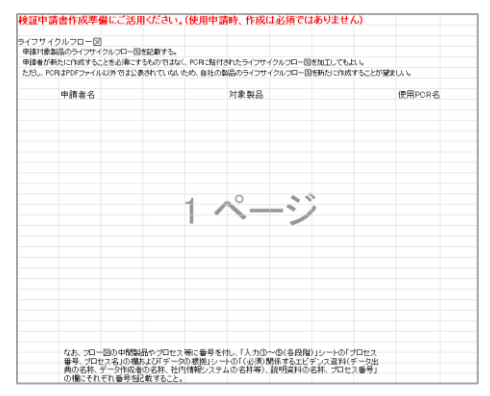

PCR に基づき、当該製品のライフサイクルフロー 図を作成します。

※Excel シートとなっていますが、PPT 等で作成し たものを貼り付けても構いません。

2.1.3. 製品構成図シートの作成

|                                                           | M                                                |                                                  |                           | 会社名                          |                   |        |        |       |
|-----------------------------------------------------------|--------------------------------------------------|--------------------------------------------------|---------------------------|------------------------------|-------------------|--------|--------|-------|
|                                                           |                                                  |                                                  |                           |                              |                   |        |        |       |
| 製品分類名                                                     |                                                  |                                                  | 製品形式                      |                              |                   | -      |        |       |
| CR番号                                                      |                                                  |                                                  | 製品(kg)                    |                              | 包装他(kg)           |        | 全体(kg) | 0.0   |
|                                                           |                                                  |                                                  |                           |                              |                   |        | 检算     |       |
| 品の紙暗構通やユ<br>品の主要部品やコ<br>の製品への理解を<br>品力タログ等で代見<br>計資料とする場合 | :受助品の構成<br>ニーットの構成<br>助けるようコ<br>用できる場合<br>には、その旨 | 「愛か花盤で<br>「略図、ユニ」<br>こ夫すること。<br>は、ここに配<br>をここに記載 | シトや主要制<br>り付けるか<br>してください | に載りる。<br>5品の名称<br>、添付資料<br>) | を表形式で記<br>としてもよい。 | 載する等、お | 証典、レt  | (a-1) |
| 449175-70                                                 | 10-707 /- DI -+                                  | 2.0000000                                        |                           |                              |                   |        |        |       |
| 材料及び                                                      | 初夏に図り                                            | <b>令情况</b> 成7                                    | -                         |                              |                   |        |        |       |
| 項目                                                        | 桌材                                               | 物理量                                              | 单位                        |                              |                   |        |        |       |
|                                                           |                                                  |                                                  |                           |                              |                   |        |        |       |
|                                                           |                                                  |                                                  |                           |                              |                   |        |        |       |
|                                                           | -                                                | +                                                |                           |                              |                   |        |        |       |
|                                                           |                                                  |                                                  |                           |                              |                   |        |        |       |
|                                                           |                                                  |                                                  |                           |                              |                   |        |        |       |
|                                                           |                                                  |                                                  |                           |                              |                   |        |        |       |
|                                                           |                                                  |                                                  |                           |                              |                   |        |        |       |
|                                                           |                                                  |                                                  |                           |                              |                   |        |        |       |
|                                                           |                                                  |                                                  |                           |                              |                   |        |        |       |
|                                                           |                                                  |                                                  |                           |                              |                   |        |        |       |
|                                                           |                                                  |                                                  |                           |                              |                   |        |        |       |
|                                                           |                                                  |                                                  |                           |                              |                   |        |        |       |
|                                                           |                                                  |                                                  |                           |                              |                   |        |        |       |
|                                                           |                                                  |                                                  |                           |                              |                   |        |        |       |
|                                                           |                                                  |                                                  |                           |                              |                   |        |        |       |
|                                                           |                                                  |                                                  |                           |                              |                   |        |        |       |
|                                                           |                                                  |                                                  |                           |                              |                   |        |        |       |
|                                                           |                                                  |                                                  |                           |                              |                   |        |        |       |
|                                                           |                                                  |                                                  |                           |                              |                   |        |        |       |
|                                                           |                                                  |                                                  |                           |                              |                   |        |        |       |
|                                                           |                                                  |                                                  |                           |                              |                   |        |        |       |
|                                                           |                                                  |                                                  |                           |                              |                   |        |        |       |
|                                                           |                                                  |                                                  |                           |                              |                   |        |        |       |
|                                                           |                                                  |                                                  |                           |                              |                   |        |        |       |
|                                                           |                                                  |                                                  |                           |                              |                   |        |        |       |
|                                                           |                                                  |                                                  |                           |                              |                   |        |        |       |

検証時に製品の構成がわかる内容を記載し ます。

#### 2.1.4. 入力シートの作成

- 1) PCR で定められた段階名を、入力シートの①の欄に記載します。これにより、②の段階名欄の各項 目に対して記載する段階名は、プルダウンで選択できるようになります。
- 2)活動量について入力します。
- 3)「SuMPO 環境ラベルプログラム 原単位コード一覧」シートから、活動量に該当する原単位のコード番号をコピーして④の欄に貼り付けます。原単位コード一覧の見方は「3. 原単位コード一覧について」を参照してください。
- 4)単位の記入間違いに気を付けてください。また、活動量の単位と原単位の単位が一致しない場合、 「換算計算表」を用いて単位換算してください。「換算計算表」は使用申請書ファイルに保管されて います。(使い方は本マニュアル「2.1.6 換算計算表の使い方」を参照) 活動量の単位と原単位の単位が一致していない場合、③の欄が赤くなります。

| 【原                                                                                               | 〔単位コー                                                                                                    | ド一覧】                                                                                                    | この房<br>使,                           | 夏単位コー<br>用します。                                                                                      | ドを                                                                                                    |                                                                                                    |                                         | 基<br>ま<br>場                                                    | 本/利用<br>す。区<br>合があ                                                             | /登録<br>分に<br>りま             | 录/PCR/J<br>よって、<br>す <sub>^</sub>     | LCA<br>原単(                                                          | の区分<br>立が使                                                                      | があり<br>えない         | )  |
|--------------------------------------------------------------------------------------------------|----------------------------------------------------------------------------------------------------|----------------------------------------------------------------------------------------------------|-------------------------------------|----------------------------------------------------------------------------------------------------|----------------------------------------------------------------------------------------------------|----------------------------------------------------------------------------------------------------|-----------------------------------------|----------------------------------------------------------------|--------------------------------------------------------------------------------|-----------------------------|---------------------------------------|---------------------------------------------------------------------|---------------------------------------------------------------------------------|--------------------|----|
| 中分<br>第(2)<br>第(1)<br>01<br>01<br>01<br>01<br>01<br>01<br>01<br>01<br>01<br>01<br>01<br>01<br>01 | 中分類名         小分類<br>(3者)           01 周素         011           01 風素         011           01 風素         011           01 風素         011           01 風素         011           01 風素         011           01 風素         011           01 風素         011           01 風素         011           01 風素         011           01 風素         011           01 風素         011           01 風素         011           01 風素         011           01 風素         011 | <b>001</b> 5.4. 2 5.0. 2 5.0. 4 50 4 50 5 50 5 50 5 50 5 50 5 50                                          |                                     |                                                                                                    | R402         →         →         →         →         →         →         →         →         →         →         →         →         →         →         →         →         →         →         →         →         →         →         →         →         →         →         →         →         →         →         →         →         →         →         →         →         →         →         →         →         →         →         →         →         →         →         →         →         →         →         →         →         →         →         →         →         →         →         →         →         →         →         →         →         →         →         →         →         →         →         →         →         →         →         →         →         →         →         →         →         →         →         →         →         →         →         →         →         →         →         →         →         →         →         →         →         →         →         →         →         →         →         →         →         →         → <th><b>プログラム</b><br/>利用医分<br/>基本用<br/>使用用不可可<br/>使<br/>基本<br/>使<br/>基本<br/>和<br/>用<br/>用<br/>本<br/>可<br/>利用用<br/>本<br/>可<br/>利用用<br/>本<br/>本<br/>二<br/>約<br/>用<br/>用<br/>本<br/>本<br/>二<br/>(<br/>使<br/>用<br/>用<br/>本<br/>本<br/>二<br/>、<br/>の<br/>用<br/>日<br/>本<br/>の<br/>の<br/>の<br/>の<br/>の<br/>の<br/>の<br/>の<br/>の<br/>の<br/>の<br/>の<br/>の<br/>の<br/>の<br/>の<br/>の<br/>の</th> <th>▼ 4 4 3 3 4 3 4 3 4 3 4 3 4 3 4 3 4 3 4</th> <th>析<br/>出力. リマ<br/>入力. リマ<br/>表力. リマ<br/>麦<br/>麦<br/>麦<br/>の<br/>表類<br/>析</th> <th>項目名<br/>(インダーフロー<br/>インダーフロー<br/>(インダーフロー</th> <th>-</th> <th></th> <th>24<br/>1<br/>1<br/>1<br/>1<br/>1<br/>1<br/>1<br/>1<br/>1<br/>1<br/>1<br/>1<br/>1</th> <th>kg<br/>kg<br/>kg<br/>kg<br/>kg<br/>kg<br/>kg<br/>kg<br/>kg<br/>kg<br/>kg<br/>kg<br/>kg<br/>k</th> <th><b>   執筆」。</b><br/></th> <th></th> | <b>プログラム</b><br>利用医分<br>基本用<br>使用用不可可<br>使<br>基本<br>使<br>基本<br>和<br>用<br>用<br>本<br>可<br>利用用<br>本<br>可<br>利用用<br>本<br>本<br>二<br>約<br>用<br>用<br>本<br>本<br>二<br>(<br>使<br>用<br>用<br>本<br>本<br>二<br>、<br>の<br>用<br>日<br>本<br>の<br>の<br>の<br>の<br>の<br>の<br>の<br>の<br>の<br>の<br>の<br>の<br>の<br>の<br>の<br>の<br>の<br>の                                                                                                    | ▼ 4 4 3 3 4 3 4 3 4 3 4 3 4 3 4 3 4 3 4 | 析<br>出力. リマ<br>入力. リマ<br>表力. リマ<br>麦<br>麦<br>麦<br>の<br>表類<br>析 | 項目名<br>(インダーフロー<br>インダーフロー<br>(インダーフロー                                         | -                           |                                       | 24<br>1<br>1<br>1<br>1<br>1<br>1<br>1<br>1<br>1<br>1<br>1<br>1<br>1 | kg<br>kg<br>kg<br>kg<br>kg<br>kg<br>kg<br>kg<br>kg<br>kg<br>kg<br>kg<br>kg<br>k | <b>   執筆」。</b><br> |    |
| (付属<br>利用申請<br>このシー<br>赤枠の行<br>活動量の<br>だ<br>※このシー<br>算定検討(                                       | 資料)入力用シー<br>する原単位検討用にこ<br>トの作成は使用申請時<br>利を応開日に対り取ると、<br>着を使用して第空の準備<br>構成で可能で<br>本業はこのシートで実施:                                                                                                    | ・ト①<br>活用くたさい。<br>はお須ではありません。<br>はお須ではありません。<br>第三シールにそのまま貼り<br>怒行ってくたさい。<br>すが、着ミシールの入力?<br>することをお勧めします。 | 付けることができます。<br>ハートではできません。          | ↓ PORIC合わせ、                                                                                         | ter and the second second second second second second second second second second second second second second s                                                                                                    |                                                                                                    |                                         |                                                                |                                                                                |                             | <u>利用可能デ</u><br><sup>★</sup> IDEA表型人名 | 夕選択件<br>#20件項上#                                                     | <u>数 3</u><br>3. 3. 表示 (1997)                                                   |                    |    |
| 1<br>2<br>3<br>9<br>10<br>11<br>11<br>12<br>13<br>14                                             | stage<br>原并机限是<br>原并机限是                                                                                                    | <u>第94</u> ル<br>原料<br>原料                                                                                  | ブロセス番号。<br>ブロセス者                    | 区分           一次         はくさい           一次         じゃがいき           一次         とうもうこし           さとうきび | <u>活動第</u> 項目名                                                                                                    | また     また     また | 単位<br>kg<br>kg<br>kg<br>kg              |                                                                | <u>原单位</u><br>□- <b>上書</b><br>012214000<br>011512000<br>011411000<br>017112000 | <b>区分</b><br>利用<br>利用<br>基本 |                                       | <u>☆</u><br>位名                                                      | 使位     kg     kg     kg     kg     kg     kg                                    | 参照<br><u>並</u> 所   |    |
| ①<br>プ<br>選                                                                                      | の段階名か<br>ルダウンで<br>択します。                                                                                                    | ò                                                                                                    | 活動量の <sup>1</sup><br>していない<br>一表示に7 | 単位と原単<br>い場合、③<br>なります。<br>                                                                         | 位の単位だの欄が赤の                                                                                                    | が一致<br>のエラ                                                                                                    |                                         | ④<br>単                                                         | 欄に原位名が                                                                         | 単位自動                        | コードを<br>表示され                          | ·転記 <sup>-</sup>                                                    | すると                                                                             | 、区分                | ・原 |

★利用できる原単位の区分について

・利用区分が「基本」および「登録」となっている原単位はすべて使用できます。

・「利用」の原単位は 20 項目まで選択利用することができます。(IDEA v2 を購入済みの方は、「利用」 の全件が使用できます。)

・「PCR」の原単位は、当該製品の PCR で定められている場合にのみ使用することができます。

・「JLCA」の原単位は、LCA日本フォーラム会員のみが使用できる原単位です。この原単位の使用を希望する方は、LCA日本フォーラムへの加入が必要です。

・上記の原単位で不足する場合は、申請により「登録原単位」として新たな原単位を追加することができます。(登録原単位として登録するには、一定の基準を満たす必要があります。)

★基本フローの入力について

原単位とは異なりますが、原単位一覧には「EF」として IDEA の基本フローの項目も入っています。 以下のような場合は、この基本フローを直接原単位コード欄に入力して使用してください。 基本フローを直接入力する場合の例:

・地下水や河川から汲み上げた水を使用している場合

(エコリーフで水消費量の適切な値を算定するためには、汲み上げに使用したエネルギーだけでなく、 使用した水の量を基本フローとして入力する必要があります。※上水や工業用水の原単位を使用した 場合は、原単位の中に水の消費も含まれているため、別計上する必要はありません。)

・農業による N2O や CH4 の排出がある場合

(肥料の原単位には、施肥に伴うN2Oの排出は含まれていないため、別途計上する必要があります。)

・工場や施工現場での VOC の排出等がある場合

このデータ整理作業の中で、使用する原単位の抽出を行います。

| プログラム利用区         | 記載された原単位を使用できる人                            |
|------------------|--------------------------------------------|
| 分                |                                            |
| 基本               | プログラムに参加する全員が使用できます。                       |
| 利用               | IDEA を購入している方は全件使用できます。                    |
|                  | 未購入の人は、使用申請書で申告した 20 件までを選択使用できます。         |
| PCR              | 該当する PCR を使用して申請する方のみ使用できます。               |
|                  | (原則として、PCR 本文中に番号が記載されており、「JP-●●-XXXX」の真ん中 |
|                  | のアルファベット2文字が PCRの「PA-XXXXXX-●●-YY」に該当します。) |
| JLCA             | LCA 日本フォーラムの会員企業の方のみが使用できます。               |
| $PCR \cdot JLCA$ | 該当する PCR を使用し、かつ LCA 日本フォーラム会員の方のみが使用できます。 |
| 登録               | プログラムに参加する方全員が使用できます。                      |
| 登録・CFP 専用        | CFP のみの宣言を行う方が使用できます。                      |
|                  | エコリーフのみ、CFP/エコリーフ同時申請の方は使用できません。           |
| PCR・CFP 専用       | 該当する PCR を使用して、CFP 宣言のみの申請をする方が使用できます。     |
| EF               | プログラムに参加する方全員が使用できます。                      |
|                  | 基本フローを直接入力する場合に使用します。                      |
| 使用不可             | 基本的に使用しません。                                |
|                  | (リサイクル材を負荷0で投入する場合のリマインダーとして記載されています。)     |

プログラム利用区分と原単位の関係

#### 2.1.5. データの根拠シートの作成

#### 2.1.6. 換算計算表の使い方

本算定ツールでは、用意したデータの単位が IDEA 原単位と同一でない場合、単位変換表を用いて IDEA の単位へ数値を変更することができます。

算定ツール使用申請書のファイルの中から、以下の2つのシートを使用します。

- 1) 原単位コード一覧
- 2) 換算計算表

<作業手順>

1. 原単位コード一覧シートの原単位コード番号をコピーし、換算計算表シートの「原単位コード番号」のセル(①) へ貼り付ける。

2.「数値」セル(②)の中に、用意した数値を記入する。

3.「換算結果」セル(③)に IDEA の原単位の単位に変換された数字が表示される。この数字を、 算定ツールコピーペーストして算定を行う。

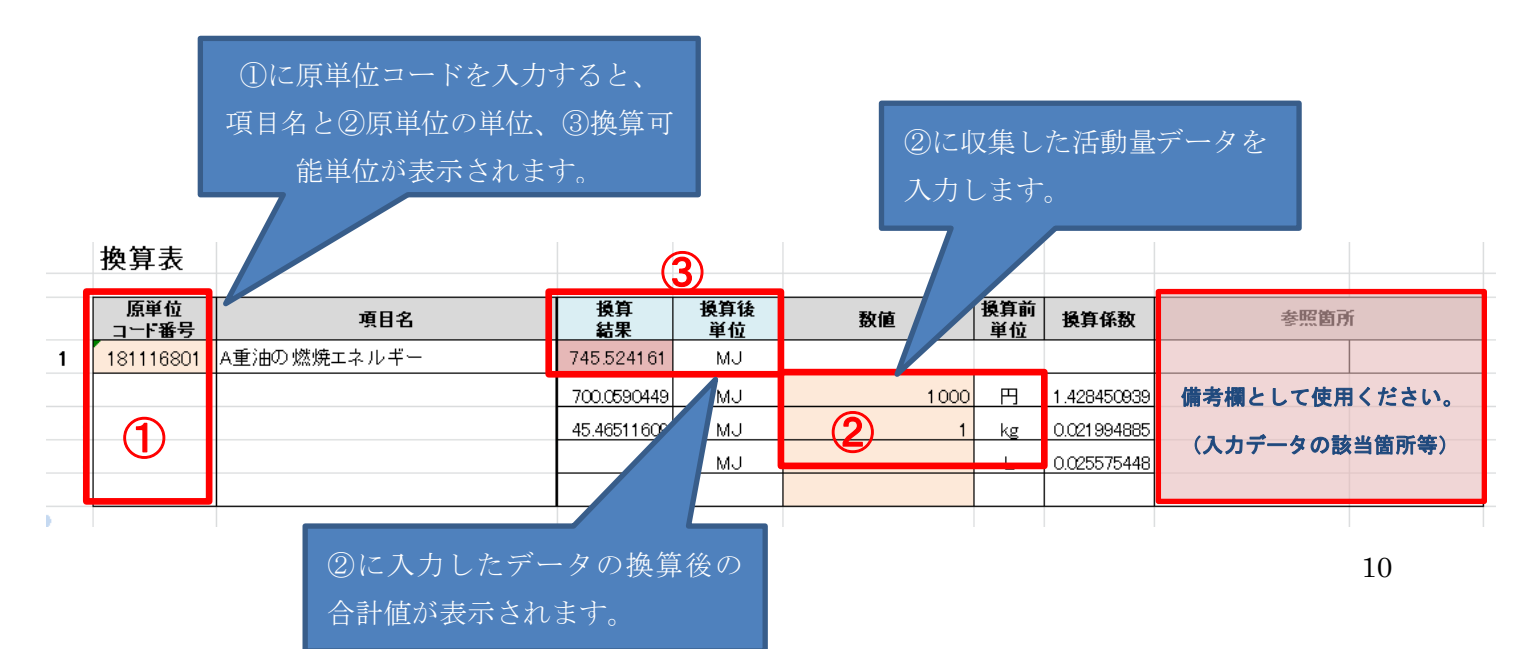

上記の場合、③のとおり、A 重油の燃焼ネエルギーの原単位の単位は MJ となります。 ②欄で実際に収集した単位にあわせた活動量を入力します。(ここでは 1000 円と 1 kgの 2 種類の活動 量データがあるものとしています) 1000 円を MJ 換算すると 700.059…MJ、1 kgあたりを MJ 換算 すると 45.465…MJ となり、それを合算した値として③で 745.524…MJ、が算出されます。

#### <単位変換表の行数を増やす場合>

4の行全体をコピーして4の直後に貼り付けてください。

| 24                               | •                |                     |                                                     |                                         |                       |           |                  |         |
|----------------------------------|------------------|---------------------|-----------------------------------------------------|-----------------------------------------|-----------------------|-----------|------------------|---------|
| 25                               |                  | 原単位<br>コード番号        | 項目名                                                 | 換算<br>結果                                | 換算後<br>単位             | 数値        | 換算前<br>単位        | 参照箇所    |
| 26                               | 4                |                     |                                                     | 0                                       |                       |           |                  |         |
| 27                               | 1                |                     |                                                     |                                         |                       |           |                  |         |
| 28                               | 2                |                     |                                                     |                                         |                       |           |                  |         |
| 29                               | 3                |                     |                                                     |                                         |                       |           |                  |         |
| 30                               | 4                |                     |                                                     |                                         |                       |           |                  |         |
|                                  |                  |                     |                                                     |                                         |                       |           |                  |         |
| - 31                             |                  | 原单位                 |                                                     | 換算                                      | 換算後                   |           | 換算前              | 400tr 2 |
| 31<br>32                         |                  | 原単位<br>コード番号        | <br>項目名                                             | 換算<br>結果                                | 換算後<br>単位             | 数値        | 換算前<br>単位        | 参照箇所    |
| 31<br>32<br>33                   | 5                | 原単位<br>コード番号        | 項目名                                                 | 換算<br>結果<br>○                           | 換算後<br>単位             | 数値        | 換算前<br>単位        | 参照箇所    |
| 31<br>32<br>33<br>34             | 5                | 原単位<br>コード番号        | <sub>項目名</sub><br>・【24~30 行】を【31 行】                 | <sup>換算</sup><br>結果<br>の<br>に貼りイ        | <sup>換算後<br/>単位</sup> | 数値<br>くだる | 換算前<br>単位        | 参照箇所    |
| 31<br>32<br>33<br>34<br>35       | 5<br>1<br>2      | 原単位<br>コード番号        | <sub>項目名</sub><br>・【24~30 行】を【31 行】<br>・続き番号が自動で表示さ | <sup>換算</sup><br>結果<br>の<br>に貼りイ<br>れます | 換算後<br>単位<br>寸けて      | 数値        | 換算前<br>単位        | 参照箇所    |
| 31<br>32<br>33<br>34<br>35<br>36 | 5<br>1<br>2<br>3 | 原単位<br><u>ユード番号</u> | <sub>項目名</sub><br>・【24~30 行】を【31 行】<br>・続き番号が自動で表示さ | <sup>換算<br/>結果</sup><br>に貼りイ<br>れます。    | 換算後<br>単位<br>寸けて      | 数値        | 換算前<br>単位<br>とい。 | 参照箇所    |

#### 2.2. 算定ツール(検証申請書)の利用申請

入力するデータの整理ができたら、算定ツールの使用申請を行います。

【使用申請書】シートの必要事項を記入し、事務局(<u>ecoleaf@sumpo.or.jp</u>)へ送付してください。

| SuMP       | 0環境ラベノ | レプログラム 算定 | ツール使用申請      | <b>*</b> |
|------------|--------|-----------|--------------|----------|
| 貸出申請日      | 半月日    |           | CUD CALEBRAN |          |
| 1)貸出申請者    |        |           |              |          |
| 中新組織名      |        |           |              |          |
| ふりがな       |        |           |              |          |
| 事業者名       |        |           |              |          |
| 中蒙者道格大     |        |           |              |          |
| 部署名等       |        |           |              |          |
| 役職等        |        |           |              |          |
| ふりがな       | ふりがな   |           | ふりがな         |          |
| 氏名         | 氏      |           | 8            |          |
| e-mailアドレス |        |           |              |          |
| 電話番号 ※半角   |        |           |              |          |
|            | 〒 ※半角  |           | 都道府県         |          |
| 所在地        | 市区都以下  |           |              |          |
|            | ビル名集   |           |              |          |

原単位の区分が「利用」となっているもの のうち、使いたい原単位のコード番号をこ こに記載します。 (区分・項目名は自動表示されます。)

|                            | ビル名等                                                                                                    |                          |            |           | _4)使用する利用可  |              |           |      |  |
|----------------------------|----------------------------------------------------------------------------------------------------|--------------------------|------------|-----------|-------------|--------------|-----------|------|--|
|                            |                                                                                                    |                          |            |           | 入力用シートを活用し、 | 1月したい対象支援デー  | なを記載してくださ |      |  |
| 2)ツール使用者<br>ツールを使用する方が     | 申請者と異なる組織の場合                                                                                                    | 合のみご記入下さい                | い。(コンサル等)  |           | No.         | 原単位<br>コード番号 |           | 項目名  |  |
| 事業者名                       |                                                                                                    |                          |            |           | 1           |              | #N/A      | #N/A |  |
| 部署名·役職等                    |                                                                                                    |                          |            |           | 2           |              | #N/A      | #N/A |  |
| ふりがな<br>氏名                 | ふりがな<br>氏                                                                                                    |                          |            | ふりがい<br>名 | 3           |              | #N/A      | #N/A |  |
| e-mailアドレス                 |                                                                                                    |                          |            |           | 4           |              | #N/A      | #N/A |  |
| 電話(固定・携帯) ※半角              | Image: Second second second |                          |            |           | 5           |              | #N/A      | #N/A |  |
|                            | 〒 ※半角                                                                                                    |                          |            | 都         | 6           |              | #N/A      | #N/A |  |
| 所在地                        | 市区都以下<br>ビル名等                                                                                                    |                          |            |           | 7           |              | #N/A      | #N/A |  |
|                            | こル名寺                                                                                                    |                          |            |           |             |              | #N/A      | #N/A |  |
| 蒙求宣曰 / 連絡先者                | 診か所能入した場合は、ど                                                                                                    | ちらが請求先かを                 | ご記入ください。   |           | 9           |              | #N/A      | #N/A |  |
| 事業者名/氏名                    |                                                                                                    |                          |            |           | 10          |              | #N/A      | #N/A |  |
| 3)貸出内容                     |                                                                                                    |                          |            |           | 11          |              | #N/A      | #N/A |  |
| IDEA購入区分                   | 選択してく                                                                                                    | ださい                      | LCA日本フォ    | ーラム会員区分   | 12          |              | #N/A      | #N/A |  |
| 種別                         | ● 算定ツール                                                                                                    |                          | () E089964 | DCFP算定ツール | 13          |              | #N/A      | #N/A |  |
| 使用期間                       |                                                                                                    |                          | 選択してください   | *3        | 14          |              | #N/A      | #N/A |  |
| (600 B A)                  | 選択してください                                                                                                    |                          |            |           | 15          |              | #N/A      | #N/A |  |
| 00/11 88 019               |                                                                                                    |                          |            |           | 16          |              | #N/A      | #N/A |  |
| 同意事項<br>※使用規約をご確認ください      | 、選択してください                                                                                                    |                          |            |           | 17          |              | #N/A      | #N/A |  |
| データの送付方法<br>※算定ツールは約20MBです | 選択してください<br>r                                                                                                    |                          |            |           | 18          |              | #N/A      | #N/A |  |
| ※1使用期間開始日は<br>※2 算定ツール使用期  | 、申請書提出日から最短2巻<br>間は 春録公開由請完了ま                                                                                                    | 営業日後としてくださ<br>でを楽虐してください | い。         | 値が表示された   | 19          |              | #N/A      | #N/A |  |
| ※3 使用期間は印刷物                | のCFP算定ツールは1か月・                                                                                                    | ~12か月、通常の3               | 定ツールは3か月   | ~12か月の中   | 20          |              | #N/A      | #N/A |  |

使用申請時は、以下の情報を必ず記入してください。

- ・IDEA を購入しているか
- ・LCA 日本フォーラムの会員か
- ・使いたい利用可能データ(最大20件)の内訳
- この情報に応じ、事務局より使える原単位を選択した算定ツールをお送りします。

(特に指定がない場合、基本/登録/PCR に該当する原単位のみが使用できる算定ツールとなります。)

算定ツールは約 20MB の大容量 Excel ファイルとなっています。

メールでの送付ができないため、必ずストレージサービス等の送付方法を指定してください。

#### 2.3. 算定ツール(検証申請書)での作業

#### 2.3.1. 算定ツール(検証申請書)の概要

算定ツール内で保管された「シートー覧表」シートは入力者のツール全体構成への理解を助けます。 左のシート名をクリックすると、各様式に移動することができます。

#### SuMPO環境ラベル 算定ツール シートー覧表

様式0-2

| デフォルト<br>の表示シー | 作成 |                | No,  | シート名                         | 様式名                     | ウェブサイト |
|----------------|----|----------------|------|------------------------------|-------------------------|--------|
| •              | —  | 答理田            | 0-1  | 概要・改訂履歴                      | 概要・改訂履歴                 | 非公開    |
|                | —  | 日注用            | 0-2  | シートー覧表                       | シートー覧表                  | -      |
|                | •  |                | 1    | 申込・申請書                       | SuMPO環境ラベルプログラム検証申込・申請書 | 非公開    |
|                |    | $(\mathbf{I})$ | 2    | <u>チェックリスト</u>               | 検証申請書セルフチェックリスト         | 非公開    |
|                | •  | 全般             | 3    | <u>フロー図</u>                  | フロー図                    | 非公開    |
|                |    |                | 4    | 製品構成図                        | 製品構成図                   | 非公開    |
|                | •  |                | 5    | <u>データ根拠</u>                 | データの根拠                  | 非公開    |
|                |    | (2)            | 6-1  | <u>入力&amp;結果impact</u>       | 入力&項目別影響評価結果            | 非公開    |
| —              | 任意 | 入力&結果          | 6-2  | <u>入力&amp;結果impact⑥</u>      | 入力&項目別影響評価結果(6段階目以降)    | 非公開    |
| —              | 任意 |                | 6-3  | <u>入力&amp;結果impact(間接影響)</u> | 入力&項目別影響評価結果(間接影響)      | 非公開    |
|                |    | 0              | 7-1  | <u>エコリーフ①</u>                | エコリーフ宣言 シート1            | 公開     |
|                | ●  | 9              | 7-2  | <u>エコリーフ②</u>                | エコリーフ宣言 シート2            | 公開     |
|                | ●  | 宣言             | 8-1  | <u>CFP1</u>                  | CFP宣言 シート1              | 公開     |
|                | ●  |                | 8-2  | <u>CFP②</u>                  | CFP宣言 シート2              | 公開     |
| —              | 任意 |                | 8-3  | <u>CFP②+</u>                 | CFP宣言 シート2 (6段階以上の場合)   | 公開     |
|                | 自動 | 結果             | 9    | 【結果】LC影響評価                   | 環境影響結果一覧(段階別)           | 非公開    |
|                | 自動 |                | 10   | 【結果】インベントリ分析                 | インベントリ分析結果一覧(段階別)       | 非公開    |
|                | 自動 | 項日別            | 11-1 | <u>結果inventory</u>           | 項目別インベントリ分析結果           | 非公開    |
|                | 自動 | 「「結果」          | 11-2 | <u>結果inventory⑥</u>          | 項目別インベントリ分析結果(6段階目以降)   | 非公開    |
| _              | 自動 | LOI和木          | 11-3 | <u>結果inventory(間接影響)</u>     | 項目別インベントリ分析結果(間接影響)     | 非公開    |
|                | —  | 参照用            | 0-3  | 原単位コード一覧                     | 原単位コード一覧                | -      |
| 非公開(事務局の<br>み) | —  | 管理用            | 0-4  | 【DB】原単位                      | IDEA原単位/特性化データ          | 非公開    |

↓シート名を選択してクリックすると、該当の様式へ移動します。

青枠のシートは自動作成されるため、作業は不要です。

①の全般に該当するシートは、検証申請を行う人全員が作成するものとなります。

②、③のシートは申請する内容に応じて、それぞれ必要なシートを作成します。

例:

- ・エコリーフ宣言のみを行う人は、CFP 宣言のシートの作成は不要です。
- ・PCR で定められた段階が 5 段階以内で、追加情報に間接影響のコミュニケーションを行う予定が ない場合は、入力&結果 impact は 10-1 の 1 シートのみを作成します。

算定ツール(検証申請書)は以下の図のような構成となっています。入力&結果 impact シートに入力

すると、他のシートに転記され、数値が自動計算されます。(A~D)

主に C:段階ごとの影響評価結果 および D:段階ごとのインベントリ分析結果のシートの情報を元 にして、公開する宣言シートを作成します。

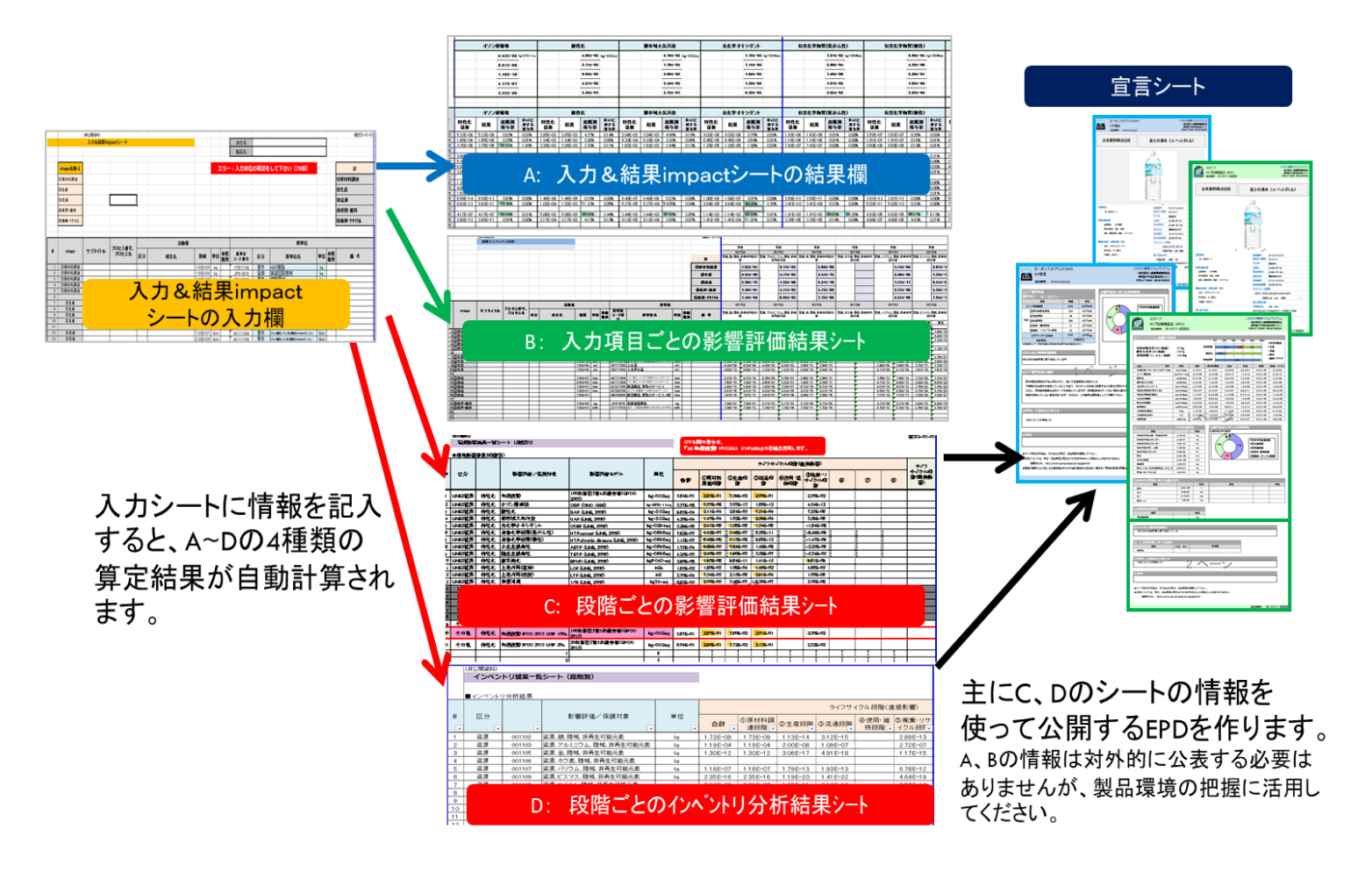

その他、データの根拠シート・製品フロー図・製品構成図 を作成します。(この3つのシートは結果 数値とはリンクしていませんが、検証時に算定内容を確認するために使用します。)

| <b>#</b>                         | 品稿成网                                        |                              |                              |                                                         |                                               |                                        |                                        |                      |                                         |            | at., |
|----------------------------------|---------------------------------------------|------------------------------|------------------------------|---------------------------------------------------------|-----------------------------------------------|----------------------------------------|----------------------------------------|----------------------|-----------------------------------------|------------|------|
|                                  |                                             |                              | 0                            | 創品名                                                     |                                               |                                        |                                        | 4200 m               | Contraction of the second second second | ALC 1      |      |
| mand I                           |                                             |                              | 9                            | 1000                                                    |                                               |                                        |                                        |                      |                                         |            |      |
| PCD4                             |                                             | 0                            | 教育部式                         |                                                         | 朝鮮時代の                                         | 金持(1-2)                                | _                                      |                      | (2) (2) (2) (2) (2) (2) (2) (2) (2) (2) | •          |      |
| の<br>の<br>主要<br>を<br>助ける<br>カタログ | きや主要都品の<br>品やユニットの<br>よう工夫すること。<br>まで代用できる場 | 教養が把握し<br>随時回、ユニ<br>合は、ここにあ  | できる情報を載<br>ったや主要都<br>おり付けるか、 | 織する。<br>島の名称を預<br>添付資料とし、                               | B北で記載する等。 時間<br>Cもよい、                         | . レビューバネルの構                            | <b>⊳</b> ∼ø                            |                      |                                         |            |      |
| 相當料と                             | する場合は、その                                    | 1995-5-1 <b>-199</b><br>1997 | してください                       |                                                         |                                               |                                        |                                        |                      |                                         |            |      |
| 20                               |                                             | 單位                           |                              | 517                                                     | サイクルフロー                                       | 因                                      |                                        |                      |                                         |            |      |
|                                  |                                             |                              |                              | 会社名                                                     |                                               |                                        | 0 製品名                                  |                      | 「<br>デ_ち                                | の根如        |      |
|                                  |                                             |                              |                              | <ul> <li>申請対象が</li> <li>申請者が</li> <li>ただし、PG</li> </ul> | 構成のライフサイカル JR<br>それに作成すること地図<br>FlはPDFファイル収体で | コー語を記載する。<br>制にするものではなくい<br>は公典されていないた | CRに動作されたライフサイ・<br>か、自社の厳忌のライフサイ        | 5/I<br>5/I           |                                         | JJ 118 124 |      |
|                                  |                                             |                              |                              |                                                         | 申請者名                                          | 0                                      | 対象製品                                   |                      |                                         |            |      |
| 製                                | 심셔                                          | 睛成                           | ,义                           |                                                         |                                               |                                        |                                        |                      |                                         |            |      |
|                                  |                                             |                              |                              |                                                         |                                               |                                        |                                        |                      |                                         |            |      |
|                                  |                                             |                              |                              |                                                         |                                               |                                        |                                        |                      | 1                                       |            |      |
|                                  |                                             |                              |                              |                                                         |                                               |                                        |                                        |                      |                                         |            |      |
|                                  |                                             |                              |                              |                                                         |                                               |                                        |                                        |                      |                                         |            |      |
|                                  |                                             |                              |                              |                                                         |                                               |                                        |                                        |                      |                                         |            |      |
|                                  |                                             |                              |                              |                                                         |                                               |                                        |                                        |                      |                                         | -          |      |
|                                  |                                             |                              |                              |                                                         |                                               | = 1                                    | $\neg + 1$                             | 5 11 -               | 7日—図                                    |            |      |
|                                  |                                             |                              |                              |                                                         |                                               | 21                                     | ノワイン                                   | , 10.                |                                         |            |      |
|                                  |                                             |                              |                              |                                                         | なお、フロー図の中間                                    | 観星 やプロセス等!<br>増およびデータのた                | : 香号を付し、「入力①~~()<br>(株) シートの「(4)(第)第43 | 。(各段階)」シー<br>はるエビデン) | ND「プロセス<br>ス運動(データ出                     |            |      |
|                                  |                                             |                              |                              |                                                         | 典の名称、データ作                                     | <b>広告の名称、社内情</b>                       | 限システム(の名称等)、税                          | 明資料の名称               | ブロセス香号」                                 |            |      |

#### 2.3.2. 入力&結果 impact シート

- 1) 使用申請書の入力シートに記載した内容を、入力&結果 impact シートに転記します。
- 2) 原単位名、単位等が自動で記載されます。これらは算定に関わる全てのシートに転記されます。
- 3) このシートの内容は、各結果シートと連動しています。挿入・削除はしないでください。

| / / |                     | 入力&結果in | npactシート  |          |     |           |     |          | 会社名          |                  |                                  |      |          |          |   |
|-----|---------------------|---------|-----------|----------|-----|-----------|-----|----------|--------------|------------------|----------------------------------|------|----------|----------|---|
|     |                     |         |           |          |     |           |     |          | 製品名          |                  |                                  |      |          |          |   |
|     |                     |         |           |          |     |           |     |          |              |                  |                                  |      |          |          |   |
|     | stage名咎↓            |         |           |          |     |           | :   | エラー      | -:入力単位       | の確認を             | として下さい (78個)                     |      |          | ≣†       |   |
|     | ①原材料調運              |         |           |          |     |           |     |          |              |                  |                                  |      |          | の原材料調速   |   |
|     | ②生産                 |         |           |          |     | 利用        | 申請  | 書の       | )入力シ-        | ートか              | ら、この赤枠部分                         | を    |          | の生き      |   |
|     |                     |         |           |          |     |           |     |          |              |                  |                                  |      |          | A 22 2   |   |
|     | anne                |         |           |          |     | コピ        |     |          | 検証申請         | 青書の              | 入力&結果 impac                      | t    |          | v zn     | _ |
|     | ④使用•维持              |         |           |          |     |           |     |          |              |                  |                                  |      |          | ③使用·推持   |   |
|     | ⑥腐葉・リサイクル           |         |           |          |     |           | トに  | 貼り       | )付けまう        | す。               |                                  |      |          | の廃棄・リサイク | r |
| -   |                     |         |           |          |     |           |     |          |              |                  |                                  |      |          |          |   |
|     |                     |         |           |          |     |           | 1   | 1        |              |                  |                                  |      |          |          |   |
|     |                     |         | 70 4 78 9 |          | 活動プ |           |     |          |              |                  | 原単位                              |      |          |          |   |
| *   | stage               | サブタイトル  | プロセス番号、   | 区分       | 項目夕 | 数菌        | 単位  | 参照       | 原草位<br>コード書号 | 区分               | 原単位名                             | 単位   | 参照       | 備考       |   |
| - 4 | ហ័ត្តដូនខ្មែរ       |         |           |          |     | 1.005+00  | ke. |          | 155211000-   | 基本               | 際ボール路を                           | k.   | =17      |          |   |
| 5   | ①原材料調算              |         |           | +        | *   | 1.00E+00  | ke  |          | 173517103    | <u>一座中</u><br>利田 | <u> 扱い=//相Ps</u><br> ポリスチレン 耐衝酸性 | ke   |          |          |   |
| 5   | Sector 111 Bridge   |         |           |          |     | 1.000.000 |     |          |              | 1 2012           |                                  | 1.0  |          |          |   |
| 7   | ②生産                 |         |           |          |     | 1.00E+01  | kWh |          | 331111014    | 基本               | 電力,一般電気率集者10社平均,2014年度           | kWh  |          |          |   |
| 8   | ②生産                 |         |           |          |     | 1.00E+00  | Nm3 |          | 341111801 m  | 基本               | 都市カス13Aの振行エネルギー Nen3             | Nm3  |          |          | _ |
| 9   | ②生産                 |         |           |          |     | 1.00E+00  | mЗ  |          | 361111000    | 基本               | 上水道                              | m3   |          |          |   |
| 10  | ②生 <u>度</u>         |         |           |          |     | 1.00E+00  | m3  |          | 362111000    | 基本               | 工業用水道                            | m3   |          |          |   |
| 11  |                     |         |           |          |     |           |     |          |              |                  |                                  |      |          |          |   |
| 12  | OK.Z                |         |           | <u> </u> |     | 1.00E+01  | tkm |          | 441111404    | <u> 基本</u>       | トラック輸送, 10トン車, 装載率_Defaultのサービス  | tkm  | <u> </u> |          |   |
| 13  | <u> </u>            |         |           |          |     | 2.00E+00  | tkm |          | 441111204    | <u>- 奉本</u>      | トラック輸送, 2トン車, 視載率, Defaultのサービス  | tkm  |          |          |   |
| 14  | വസംഭ                |         |           |          |     | 1.00E+01  | tkm |          | 421211000    | <u> </u>         | 鉄道輸送、貨物のサービス                     | tkm  |          |          |   |
| 13  | യുണ്ടുള്ള<br>തിലാള് |         |           |          |     | 1.000-01  | τκm |          | 451200108    | <u> </u>         |                                  |      | -        |          |   |
| 17  |                     |         |           | -        |     | 1.000-01  |     |          | 40210000     | 一座本              | ACT 442, 244000 - CX.44          | usin |          |          |   |
| 18  | ③使用・維持              |         |           | -        |     | 1.00E+00  | ke  |          | . P8-0010    | 登録               | 実装回路基板                           | ke   |          |          |   |
| 19  | ④使用•维待              |         |           |          |     | 1.00E+01  | kWh |          | 331111014    | <br>基本           | ED. 一般電気率集着10社平均,2014年度          | kWh  |          |          |   |
| 20  |                     |         |           |          |     |           |     |          |              |                  |                                  |      |          |          |   |
| 21  |                     |         |           |          |     |           |     |          |              |                  |                                  |      |          |          |   |
| 22  |                     |         |           |          |     |           |     |          |              |                  |                                  |      |          |          |   |
| 23  | ③腐棄・サイクル            |         |           |          |     | 1.00E+00  | kg  |          | JPR-0020     | 登録               | 銅再生                              | kg   |          |          |   |
| 24  | ⑥腐棄・世化ル             |         |           | -        |     | 1.00E+00  | kg  |          | 852212000    | 基本               | 焼却処理,産業廃棄物                       | ks   |          | L        |   |
| 25  | ⑤腐棄・世代ル             |         |           |          |     | 1.00E+00  | ks  | <b> </b> | 852212231    | 基本               | <b>没母処理, 虎泉狭泉物, 狭 ブラスチック</b>     | ks   | <u> </u> | L        |   |
| 28  | 1回開業・1月イクル          |         |           |          |     | 1.00E+00  | kg  |          | 852212232    | <u>奉本</u>        | 銀却処理、産業廃業物、続くず、木くず               | kg   | -        |          |   |
| 23  | - 頃川清葉・リサイクル        |         | 1         | 1        |     | 11.00E+00 |     |          | JLCA-0026    | ACL              | チッフネットワ−ク酸抗疫_08216(4素子)          | 1百   |          | 1        |   |

上の欄で定めたステージ名称以外の名称 を記載するとエラー表示となります。

入力&結果 impact シートに記載した内容は、他のシートに転記され、インベントリ分析、環境影響評価の自動計算が行われます。

PCR で定められた段階が6段階以上ある場合は、5段階目までを「入力&結果 impact」シートに記入し、6段階目以降を「入力&結果 impact⑥」シートに入力します。(入力の方法は同じです)

#### 2.3.3. 影響評価結果シートとインベントリ分析結果シート

2.3.2 で解説があるように、入力&結果 impact シートで入力された活動量、原単位は、環境影響とイン ベントリ分析の結果シート等に自動で転記され、数値が自動計算されます。これらのシートに直接入力 することはできません。

自動計算された数値は、「環境影響結果一覧」と「インベントリ結果一覧」のシート上で結果を一覧表と して確認することが出来ます。また、宣言に各項目の数値や図表を掲載する場合、これらのシートの数値 を用いて、別途図表を作成することができます。

| (非公開資料)      |          |         |                                       |              |               |            |                 |                              |                    |            |              |               |                                      |
|--------------|----------|---------|---------------------------------------|--------------|---------------|------------|-----------------|------------------------------|--------------------|------------|--------------|---------------|--------------------------------------|
|              | 環境影響     | 結果一覧    | シート(段階別)                              |              |               |            |                 |                              | CFP公開              | 肌の場        | 合は、「         |               |                                      |
|              |          |         |                                       |              |               |            |                 |                              |                    |            |              |               |                                      |
| ■環境影響結果(段階別) |          |         |                                       |              |               |            |                 |                              |                    |            |              |               |                                      |
|              |          |         |                                       |              |               |            |                 |                              | = 17+17            | பலி        | 8(古拉)        |               |                                      |
|              |          |         |                                       |              | フィノサイクル段階(直接) |            |                 |                              |                    |            |              |               |                                      |
| #            | 区分       |         | 影響評価/保護対象                             |              | 影쇎            | 「評価モデ」     | L               | 単位                           |                    | ~-         |              |               |                                      |
|              |          |         |                                       |              |               |            |                 |                              | 승計                 | ①原         | 材料調          |               |                                      |
|              |          |         |                                       |              |               |            |                 |                              |                    |            | 達            |               |                                      |
| 2            | I IMF2推避 | 转性化     | オゾン層破壊                                |              |               | (非公開 資料)   |                 | +                            |                    |            |              |               |                                      |
| 2            | LIMEO推奨  | 時間に     |                                       |              |               | インベン       | トリ結果一覧          | シート(段階別                      | )                  |            |              |               |                                      |
| 3            | LIMEZ推奖  | 村111111 |                                       |              |               |            |                 |                              |                    |            |              |               |                                      |
| 4            | LIME2推奨  | 特性化     | 都市域大気汚染                               | UAF (LIN     |               | ■インベント     | 」分析結里           |                              |                    |            |              |               |                                      |
| 5            | LIME2推奨  | 特性化     | 光化学オキシダント                             | O CEF (L     |               | - 12 - 21  | 777 1/1 10H 2TS |                              |                    |            |              | = / 7 # / / / | 1.码隙(南坡星                             |
| 6            | LIME2推奨  | 特性化     | 有害化学物質(発がん性)                          | HTPcane      |               | RA         |                 | ■2 495 元11人                  | ホノ原達計算             |            | 举持           | 5429497       |                                      |
| 7            | LIME2推奨  | 特性化     | 有害化学物質(慢性)                            | HTPchro      | <b>"</b>      | <b>四</b> 刀 |                 | R> 11 AT 1                   | 叫/ 体設 刈 殊          |            | #-1 <u>7</u> | 승하            | <ol> <li>①原材料調</li> <li>湾</li> </ol> |
| 8            | LIME2推奨  | 特性化     | 水生生態毒性                                | AETP (L      | 1             | ·<br>資源    | 001102          | 書酒 網 防城 非正                   | 目生可能テ表             |            | ka           | 1155-14       | 1.155-14                             |
| 9            | LIMF2推避  | 特性化     | 陸生生能毒性                                | TETP (L      | 2             | 資源         | 001103          | 資源 アルミニウム                    | · 陸城. 非再生可能        | 記素         | kg           | 2.83E-08      | 2.83E-08                             |
| 1 O          | 山山石の地源   | 性神()。   | ····································· |              | 3             | 資源         | 001105          | 資源 金.陸域.非                    | 再生可能元素             |            | kg           | 1.79E-18      | 1.79E-18                             |
| 10           | LIMEZ推奨  | 将吐口     | 邑木食1L                                 | EPMG (L      | 4             | 資源         | 001106          | 資源 ホウ素 陸域                    | 非再生可能元素            |            | kg           |               |                                      |
| 11           | LIME2推奨  | 特性化     | 土地利用(維持)                              | LOF (LI      | 5             | 資源         | 001107          | 資源 バリウム 陸                    | 或.非再生可能元:          | ŧ.         | kg           | 1.32E-13      | 1.32E-13                             |
| 12           | LIME2推奨  | 特性化     | 土地利用(改変)                              | LTF (LIN     | 6             | 資源         | 001109          | 資源 ビスマス,陸地                   | 或.非再生可能元为          | fi -       | kg           | 5.14E-23      | 5.14E-23                             |
| 12           | LIME2堆将  | 性性化     | 咨酒消费                                  | 1 / P / I IN | 7             | 資源         | 001115          | 資源 コバルト、陸均                   | 8. 非再生可能元素         |            | kg           | 7.76E-14      | 7.76E-14                             |
| 13           | LIVICZ推突 | 1411116 | 貝娜伯貝                                  |              | 8             | 資源         | 001116          | 資源 クロム,陸域,                   | 非再生可能元素            |            | kg           | 1.94 E-15     | 1.94E-15                             |
| 20           | その他      | 特性化     | 気候変動 IPCC 2013 GWP 100a               | 100年指        | 9             | 資源         | 001118          | 資源 銅 陸域 非詳                   | 再生可能元素             |            | kg           | 1.53E-14      | 1.53E-14                             |
|              | 0.010    | 111215  |                                       | 2013)        | 10            | 資源         | 001123          | 資源 鉄 陸域 非                    | 再生可能元素             |            | kg           | 6.14E-13      | 6.14E-13                             |
|              |          |         |                                       |              | 11            | 資源         | 001124          | 資源 ガリウム 陸                    | 或.非再生可能元。          | n -        | kg           |               |                                      |
|              |          |         |                                       |              | 12            | 資源         | 001134          | 資源、ランタン、陸均                   | 8. 非再生可能元素         | 5          | kg           |               |                                      |
|              |          |         |                                       |              | 13            | 資源         | 001135          | 資源 リチウム 陸地                   | 或.非再生可能元素          | 2          | kg           | 5.04 E-19     | 5.04E-19                             |
|              |          |         |                                       |              | 14            | 資源         | 001138          | 資源、マンガン、陸5                   | g. 非再生可能元素         | n i        | kg           | 1.26 E-14     | 1.26E-14                             |
|              |          |         |                                       |              | 15            | 資源         | 001139          | 資源 モリブデン 間                   | 戰,非再生可能元           | 1          | kg           | 2.62 E-13     | 2.62E-13                             |
|              |          |         |                                       |              | 16            | 資源         | 001141          | 資源、二オブ、陸域、                   | 非再生可能元素            |            | kg           |               |                                      |
|              |          |         |                                       |              | 17            | 資源         | 001142          | 資源、ネオジム、陸!                   | 咳. 非再生可能元          | <b>ন</b> হ | kg           |               |                                      |
|              |          |         |                                       |              | 18            | 資源         | 001143          | 資源 ニッケル、陸り                   | w. 非再生可能元素         | R.         | kg           | 1.54 E-15     | 1.54E-15                             |
|              |          |         |                                       |              | 19            | 資源         | 001147          | 資源, 鉛. 陸域, 非非<br>清潔: コーレード ( | 男生可能元素<br>時間 みまようが |            | kg           | 1.88E-12      | 1.88E-12                             |

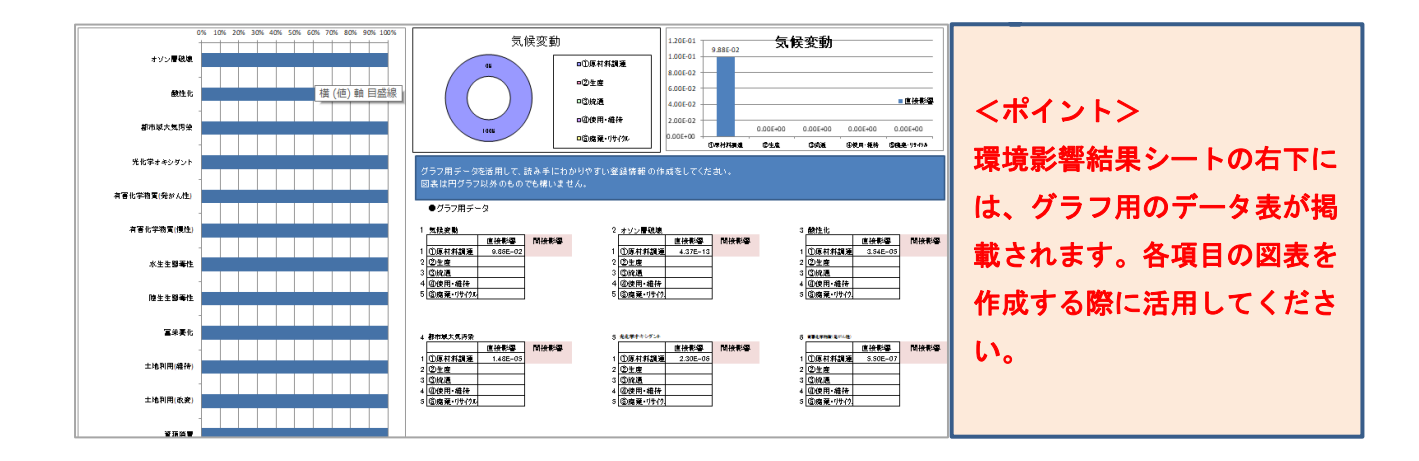

#### 2.3.4. 宣言シート

宣言は、以下のシートが保管されています。公開を希望する方の宣言を作成してください。

- 1) CFP①
- 2) CFP2
- 3) エコリーフ①
- 4) エコリーフ②

この項の内容は、検証申請時に記載しておくべき事項と、検証後に事務局から通知される内容をもとに、公開時までに記入すべき事項があります。

説明中では、検証申請時は未記入でよい(検証後公開までに記入する)内容はグレーで表記します。

#### 2.3.4.1. CFP 宣言

#### 「CFP①シート」

CFP 宣言を行う場合に使用します。以下の項目について算定する製品に応じて記入してください。

| カーボンフットプリント(CFP)<br>CFP宣言<br>空話曲号: 34-100890182入不可で | SuMPO環境ラベルブスグラム<br>一般被団造人サステナブル経営構成制度<br>東京事干代田区会会町2-2-1<br>https://www.eodeaf-label.io |
|-----------------------------------------------------|-----------------------------------------------------------------------------------------|
| 登録兼業者名<br>(正式名称 日本道/英語                              | 登錄製品名称<br>(日本語/英語)                                                                      |
| 112.842                                             | RATE 3                                                                                  |
| 4                                                   | RAPCREN 9                                                                               |
| 转走时条段层                                              | 200日 xxxx年10月22日 (中区 私入不安です)                                                            |
| 14994                                               | 株語合格日 xxxx年197月22日 (年1日) (年1日) (年1日)                                                    |
|                                                     |                                                                                         |
| (5)                                                 | 12 (12)                                                                                 |
| And a state of the later of the later               | 株旧石有効加固 #VALUER                                                                         |
| BUT :                                               |                                                                                         |
| 0.29.573                                            | TRE                                                                                     |
| Ē                                                   | (28 mL )                                                                                |
| $\mathbf{O}$                                        | 第三右接近右•                                                                                 |
|                                                     | *SALE                                                                                   |
|                                                     | 150/TS1406万に建った本市業及びデータの地立した人口の                                                         |
| 用い合わせ先                                              | -1760 • 1950                                                                            |
| $\bigcirc$                                          | *システム認識を使けた事業体内の構造の場合は、システム認識を行った審査<br>員の利用を定義。                                         |
|                                                     | 登録巻号: JR-(甲腈時は記入不要です                                                                    |

①事業者名、②製品名称

企業名、製品名は識別できるものであれば、ロゴや独自フォントも使用可能です。 ロゴと文字を併記しても構いません。

点線の枠は目安として入れているものなので、削除して適宜バランスを整えて下さい。

③製品写真

複数枚を組み合わせても構いません。製品の概要がわかる写真を貼り付けしてください。 点線の枠は目安として入れているものなので、削除して適宜バランスを整えて下さい。

④製品単位

1個/1kg/1本/1台あたり等算定の単位を入れてください。(PCR で定められています。)

#### ⑤算定対象段階

最終財/中間財の区分に加え、算定の対象とした段階を具体的に記載してください。 例:原材料調達段階および生産段階 など。

⑥製品の型式・緒元

製品を特定できる情報を入れて下さい。

⑦問い合わせ先

法人名、企業 URL、電話番号を入れてください。

個人名は不要です。

⑧登録番号

申請時は空欄。

検証合格時に事務局より通知し、公開時に記載いただきます。

(登録番号欄に記載すると、上下枠部分の登録番号セルにも同じ内容が自動転記されます)

#### ⑨適用 PCR 番号/PCR 名

使用した PCR を、版数も含めて記載します。(申請書シートに記載していれば、自動転記されます)

10公開日

申請時は空欄。

検証合格後、公開申請時に記載いただきます。

⑪検証合格日/更新日

申請時は空欄。

検証合格した日を公開申請時に記載いただきます。

#### ⑫検証方式

個品別検証方式/システム認証方式を記載します。

(デフォルトは個品別検証方式になっています。システム認証取得企業の対象製品の場合のみ、「シス テム認証方式」に書き換えてください)

13検証番号

申請時は空欄。

検証合格時に事務局より通知し、公開時に記載いただきます。

@検証有効期限

申請時は空欄。

検証合格日より5年後の日付が自動表示されます。

#### 15PCR レビューの実施

使用した PCR の表紙に記載された、認定日等/委員長氏名・所属を記載します。

16第三者検証者

申請時は空欄。

検証員が決定したら、検証員の名前を記載します。(所属は記載不要)

「CFP②シート」

算定結果数値・グラフが自動転記されます。記述項目は直接記入が必要です。

算定結果の単位はkgで表示されます。算定した製品によっては、gやtなどの表示の方がわかりやすい 場合があります。単位は適宜修正してください。

記述の仕方については、JR-07 算定・宣言規程(総則、要求事項)2.3 CFP 宣言の内容 を参照してください。

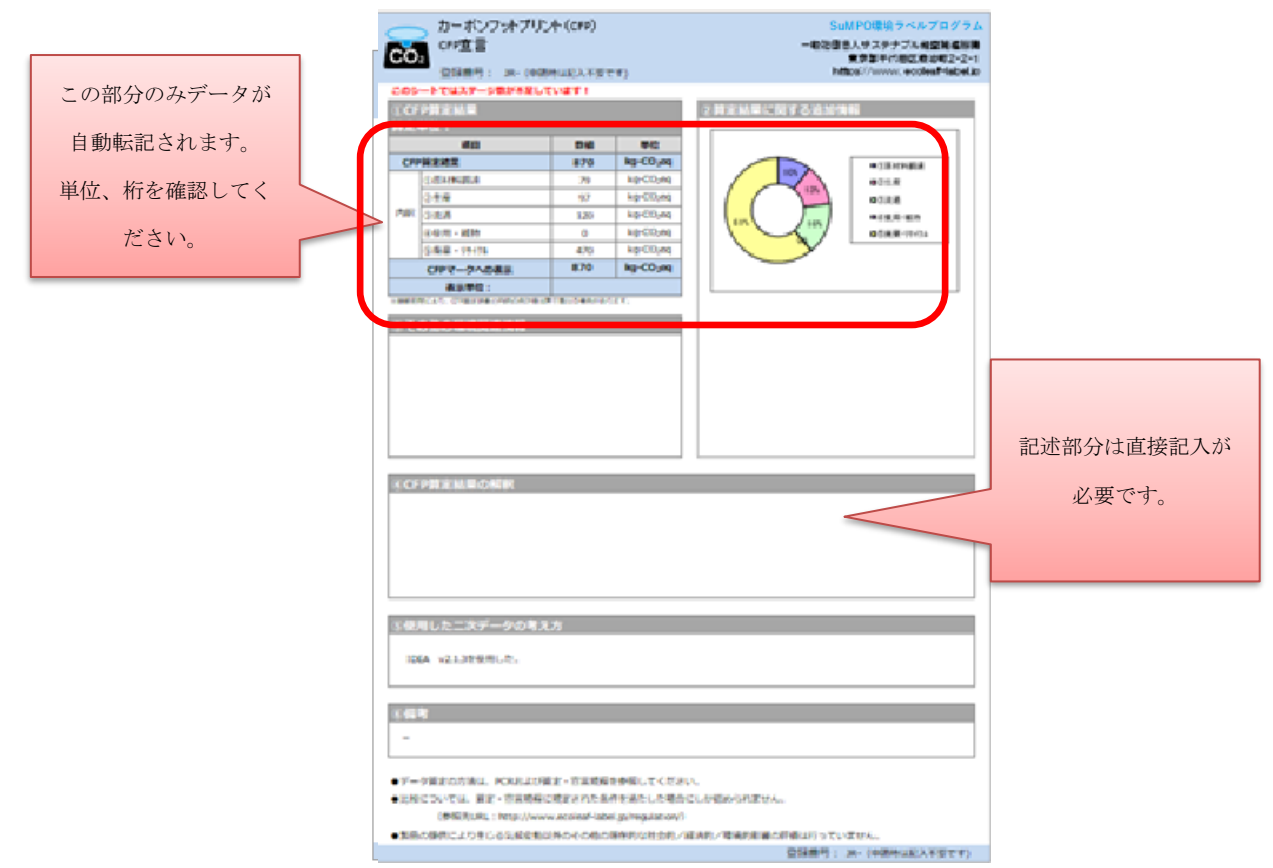

「CFP②+シート」

PCR で定められた段階が6段階以上ある場合は、「CFP②」シートではなくこちらを使用します。 (段階が多く記載されているだけで、その他の記載内容は同じです。)

### 2.3.4.2. エコリーフ宣言

# 「エコリーフ①シート」

CFP①シートの作成方法と同様です。作成方法は2.3.4.1を参照してください。

|                              | SUMFDUB/JマイルFJ2/FA<br>ー報社園を人々ステナフル経営施設構<br>意見毎千代町区般治町2-2-1<br>https://www.ecclesf-labelab |                                                                              |
|------------------------------|-------------------------------------------------------------------------------------------|------------------------------------------------------------------------------|
| 登録事業者名<br>(正式名称 日本語/英語)      | 登録製品名称<br>(日本語/英語)                                                                        |                                                                              |
| 算定単位<br>算定対条段篇<br>□ 思約封 □中間时 |                                                                                           | ※申請書シートで<br>ISO21930 への準拠確<br>要を選択した場合、本<br>言の独立した検証の欄<br>ISO14025 と ISO2193 |
|                              | 検証方式                                                                                      | が併記されます。                                                                     |
| 製品の型式、主要仕様・読元<br>型式:         | CALE 19 A SUBJECT     PCRI-ビューの実施     該注目時     参●●●●年●●月●●日     委員長 ●● ●●                 |                                                                              |
| 同い合わせ先                       | (所属 )<br>第三者検証者*<br>外部検証員 ◆● ◆●<br>15014025におった本市言及75年一句の地向した検証                           |                                                                              |
|                              | 口內部 小部                                                                                    |                                                                              |

「エコリーフ②シート」

エコリーフ宣言は、算定ツールの計算結果から、自身が公開する内容を選択して表示させる作業が必 要になります。

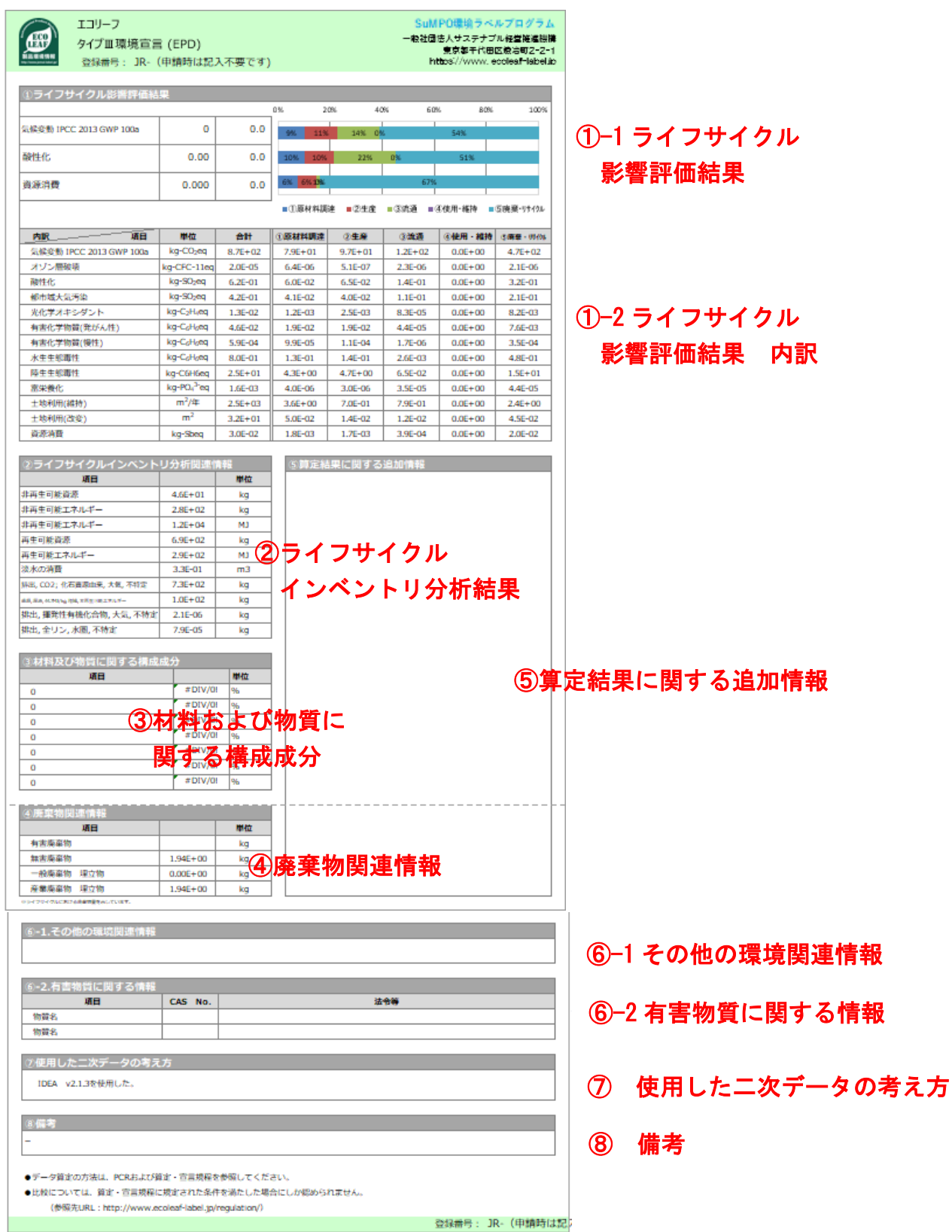

① -1 ライフサイクル影響評価のグラフの作成

下の内訳欄で開示する影響領域の中から3つを選択し、表示します。

|                                                                    |                                                                                                    |                                                                                                    | エコリーフ                                                                                                    |                                                                                                    |                                                                                                    |                                                                                                    |                                                                                                    | s                                                                                                    | uMPO環時                                                                                                    | 糸ラベルブ                                                                                                    | ログラム                                                                                                    |                                                                                                    |                    |                                   |                                                                                                   |                      |         |
|--------------------------------------------------------------------|----------------------------------------------------------------------------------------------------|----------------------------------------------------------------------------------------------------|----------------------------------------------------------------------------------------------------|----------------------------------------------------------------------------------------------------|----------------------------------------------------------------------------------------------------|----------------------------------------------------------------------------------------------------|----------------------------------------------------------------------------------------------------|----------------------------------------------------------------------------------------------------|----------------------------------------------------------------------------------------------------|----------------------------------------------------------------------------------------------------|----------------------------------------------------------------------------------------------------|----------------------------------------------------------------------------------------------------|--------------------|-----------------------------------|---------------------------------------------------------------------------------------------------|----------------------|---------|
|                                                                    |                                                                                                    | I ECO                                                                                                    |                                                                                                    |                                                                                                    |                                                                                                    |                                                                                                    |                                                                                                    | 一般社団                                                                                                    | 形法人サスラ                                                                                                    | テナブル経営                                                                                                    | 営推進機構                                                                                                    |                                                                                                    |                    |                                   |                                                                                                   |                      |         |
|                                                                    |                                                                                                    |                                                                                                    | 91ノ山東児旦吉                                                                                                    | (EPD)                                                                                                    |                                                                                                    |                                                                                                    |                                                                                                    |                                                                                                    | 東京都干                                                                                                    | 代田区鍛冶                                                                                                    | 町2-2-1                                                                                                    |                                                                                                    |                    |                                   |                                                                                                   |                      |         |
|                                                                    |                                                                                                    | 製品環境情報<br>http://www.jama-iden.jp                                                                                                    | 登録番号: JR-(申                                                                                                    | 請時は記                                                                                                    | 入不要です)                                                                                                    |                                                                                                    |                                                                                                    | ٢                                                                                                    | nttps://wv                                                                                                    | vw. ecolea                                                                                                    | af-label.jp                                                                                                    |                                                                                                    |                    |                                   |                                                                                                   |                      |         |
|                                                                    |                                                                                                    | ,                                                                                                    |                                                                                                    |                                                                                                    |                                                                                                    |                                                                                                    |                                                                                                    |                                                                                                    |                                                                                                    |                                                                                                    |                                                                                                    |                                                                                                    |                    |                                   |                                                                                                   |                      |         |
|                                                                    |                                                                                                    | (ハニノコサノカル)を認証()()()                                                                                                    |                                                                                                    |                                                                                                    |                                                                                                    |                                                                                                    |                                                                                                    |                                                                                                    |                                                                                                    |                                                                                                    |                                                                                                    |                                                                                                    |                    |                                   |                                                                                                   |                      |         |
|                                                                    |                                                                                                    | ① フイノサイクル影響評価結果                                                                                                    |                                                                                                    |                                                                                                    |                                                                                                    |                                                                                                    |                                                                                                    |                                                                                                    |                                                                                                    |                                                                                                    |                                                                                                    |                                                                                                    |                    |                                   |                                                                                                   |                      |         |
| _                                                                  |                                                                                                    |                                                                                                    |                                                                                                    |                                                                                                    | 0                                                                                                    | % 20%                                                                                                    | 409                                                                                                    | 6 6                                                                                                    | 50%                                                                                                    | 80%                                                                                                    | 100%                                                                                                    |                                                                                                    |                    |                                   |                                                                                                   |                      |         |
|                                                                    | 20                                                                                                    | 気候変動                                                                                                    | IPCC 2013 GWP 100a                                                                                                    | 870                                                                                                    | kg-CO2eg                                                                                                    | 00/ 110/                                                                                                    | 149/ 00                                                                                                    |                                                                                                    | E 494                                                                                                    |                                                                                                    |                                                                                                    |                                                                                                    |                    |                                   |                                                                                                   |                      |         |
| L                                                                  |                                                                                                    |                                                                                                    |                                                                                                    |                                                                                                    | <u> </u>                                                                                                    | 570 1170                                                                                                    | 1470 070                                                                                                    |                                                                                                    | 3470                                                                                                    |                                                                                                    |                                                                                                    |                                                                                                    |                    |                                   |                                                                                                   |                      |         |
|                                                                    | 3                                                                                                    | 酸性化                                                                                                    |                                                                                                    | 0.62                                                                                                    | ka-SO2ea                                                                                                    | 10% 10%                                                                                                    | 22%                                                                                                    | 0%                                                                                                    | 519                                                                                                    | 6                                                                                                    |                                                                                                    |                                                                                                    |                    |                                   |                                                                                                   |                      |         |
| L                                                                  |                                                                                                    |                                                                                                    |                                                                                                    |                                                                                                    |                                                                                                    |                                                                                                    |                                                                                                    |                                                                                                    |                                                                                                    | -                                                                                                    |                                                                                                    |                                                                                                    |                    |                                   |                                                                                                   |                      |         |
|                                                                    | 13                                                                                                    | <b>音</b> 源 消音                                                                                                    |                                                                                                    | 0.030                                                                                                    | ka-Shea                                                                                                    | 6% 6% 13%                                                                                                    |                                                                                                    | 67                                                                                                    | 796                                                                                                    |                                                                                                    |                                                                                                    |                                                                                                    |                    |                                   |                                                                                                   |                      |         |
|                                                                    |                                                                                                    | 200001320                                                                                                    |                                                                                                    |                                                                                                    | ng obeq                                                                                                    |                                                                                                    | 1                                                                                                    |                                                                                                    |                                                                                                    |                                                                                                    |                                                                                                    |                                                                                                    |                    |                                   |                                                                                                   |                      |         |
|                                                                    |                                                                                                    |                                                                                                    |                                                                                                    |                                                                                                    |                                                                                                    | <b>① 盾材料調</b> )                                                                                                    |                                                                                                    |                                                                                                    |                                                                                                    |                                                                                                    |                                                                                                    |                                                                                                    |                    |                                   |                                                                                                   |                      |         |
|                                                                    |                                                                                                    |                                                                                                    |                                                                                                    |                                                                                                    |                                                                                                    |                                                                                                    |                                                                                                    |                                                                                                    |                                                                                                    | OF THACKED                                                                                                    |                                                                                                    |                                                                                                    | ET A AUDIT         |                                   |                                                                                                   |                      |         |
|                                                                    |                                                                                                    |                                                                                                    |                                                                                                    |                                                                                                    |                                                                                                    |                                                                                                    | ここ                                                                                                    | に【結                                                                                                    | ·果】L                                                                                                    | 【】影響                                                                                                    | いいいい                                                                                                    | ノート(                                                                                                    | の影響                | 領域の                               | ) 番号                                                                                              | を入れる                 | と、      |
|                                                                    |                                                                                                    |                                                                                                    |                                                                                                    |                                                                                                    |                                                                                                    |                                                                                                    | 22                                                                                                    | に【結                                                                                                    | ·果】L                                                                                                    | C 影響                                                                                                    | 評価シ                                                                                                    |                                                                                                    | の影響                | 領域0                               | ) 番号 〈                                                                                            | を入れる                 | と、      |
|                                                                    |                                                                                                    |                                                                                                    |                                                                                                    |                                                                                                    |                                                                                                    |                                                                                                    | ات ت<br>ا                                                                                                    | に【結                                                                                                    | ·果】L<br>影郷領                                                                                                    | C 影響<br>it誌の値                                                                                                    | ≌評価∶<br>ちがへ                                                                                                    | ノート(<br>n ガ                                                                                                    | の影響<br>ラフが         | 領域の<br>白動の                        | )<br>番号<br>E                                                                                      | を人れる<br>トキオ          | と、      |
|                                                                    |                                                                                                    |                                                                                                    |                                                                                                    |                                                                                                    |                                                                                                    |                                                                                                    | ات ت<br>1                                                                                                    | に【結<br>亥当の}                                                                                                    | 「果】L<br>影響領                                                                                                    | C 影響<br>〔域の値                                                                                                    | 評価3<br>直が入                                                                                                    | ィートロ<br>り、グ                                                                                                    | の影響<br>ラフが         | 領域の<br>自動作                        | )<br>番号                                                                                           | を入れる<br>れます。         | と、      |
|                                                                    | 网人                                                                                                    |                                                                                                    | 影德拉压之间描料会                                                                                                    | R.                                                                                                    | 柳枝海ナニョ                                                                                                    |                                                                                                    | اے ے<br>ا                                                                                                    | に【結<br>亥当の<br>。<br>- の                                                                                                    | 「果】L<br>影響領                                                                                                    | C 影響<br>〔域の値                                                                                                    | いたい<br>「おん」                                                                                                    | ノート(<br>り、グ<br>ユ セ #                                                                                                    | の影響<br>ラフが         | 領域の<br>自動作                        | )番号<br> <br> <br> <br> <br> <br> <br>                                                             | を入れる<br>れます。         | と、      |
|                                                                    | 区分                                                                                                    |                                                                                                    | 影響評価/保護対象                                                                                                    | *                                                                                                    | 響評価モデル                                                                                                    | 単位                                                                                                    | اے ے<br>1                                                                                                    | に【結<br>亥当の<br><b>3</b> つの                                                                                                    | 「果】L<br>影響領<br>D領域を                                                                                                    | C 影響<br>〔域の値<br>を、製                                                                                                    | 馨評価シ<br>直が入り<br>品特性                                                                                                    | ノート(<br>り、グ<br>:を考慮                                                                                                    | の影響<br>ラフが<br>【して】 | 領域の<br>自動作<br>選択し                 | )番号?<br>F成さ:<br>てくた                                                                               | を入れる<br>れます。<br>ごさい。 | らと、     |
|                                                                    | 区分                                                                                                    |                                                                                                    | 影響評価/保護対象                                                                                                    | *                                                                                                    | 響評価モデル                                                                                                    | 単位                                                                                                    | اے ے<br>†                                                                                                    | に【結<br>亥当の<br>3 つの                                                                                                    | 果】L<br>影響領<br>)領域る                                                                                                    | C 影響<br>〔域の値<br>を、製                                                                                                    | 馨評価ミ<br>直が入<br>品特性                                                                                                    | ノート(<br>り、グ<br>:を考慮                                                                                                    | の影響<br>ラフが<br>【して】 | 領域の<br>自動作<br>選択し                 | )番号?<br>F成さ:<br>てくた                                                                               | を入れる<br>れます。<br>ごさい。 | っと、     |
| 2                                                                  | 区分<br>IME2推考                                                                                                    | 星 特性化                                                                                                    | 影響評価ノ保護対象                                                                                                    | 影<br>ODP (WMO                                                                                                    | 響評価モデル<br>1998)                                                                                                    | 単位<br>kg-CFC-11eq                                                                                                    | ここ<br> <br>2.71E-09                                                                                                    | に【結<br>亥当の<br>3 つの<br>6.79E-11                                                                                                    | 「果】L<br>影響領<br>)領域を<br>2.34E-10                                                                                                    | C影響<br>(域の値<br>を、製)                                                                                                    | 詳価:<br>直が入<br>品特性<br>2.29E-09                                                                                                    | ノート(<br>の、グ<br>を考慮<br>4.12E-11                                                                                                    | の影響<br>ラフが<br>【して】 | 領域の<br>「自動作<br>選択し                | )番号<br> <br> <br> <br> <br> <br> <br> <br> <br> <br> <br> <br> <br> <br> <br> <br> <br> <br> <br> | を入れる<br>れます。<br>ごさい。 | っと、     |
| 23                                                                 | 区分<br>IME2推当<br>IME2推当                                                                                                    | <u>王</u> 特性化<br>王                                                                                                    | 影響評価/保護対象<br>オソン層破壊<br>酸性化                                                                                                    | ODP (WMO<br>DAP (LIME, 1                                                                                                    | 響評価モデル<br>1998)<br>2006)                                                                                                    | 単位<br>kg-CFC-11eq<br>kg-SO2eq                                                                                                    | 2.71E-09<br>6.57E-05                                                                                                    | に【結<br>亥当の<br>3 つの<br>6.79E-11<br>3.86E-05                                                                                                    | 来】L<br>影響領<br>)領域る<br>2.34E-10<br>2.33E-06                                                                                                    | C影響<br>(域の値<br>を、製<br>7.63E-11<br>4.65E-06                                                                                                    | ≌評価><br>直が入<br>品特性<br>1.98E-05                                                                                                    | ノート(<br>の、グ<br>を考慮<br><u>4.12E-11</u><br>3.55E-07                                                                                                    | の影響<br>ラフが<br>貧して道 | 領域の<br>自動作<br>選択し                 | )番号                                                                                               | を入れる<br>れます。<br>ごさい。 | っと、     |
| 2<br>3<br>4                                                        | 区分<br>I IME2推当<br>I IME2推当<br>I IME2推当                                                                                                    | E         特性化           E         特性化           F         特性化                                                                                                    | 影響評価/保護対象<br>オツン層破壊<br>酸性化<br>都市域大気汚染                                                                                                   | ODP (WMO<br>DAP (LIME, 1<br>UAF (LIME, 2                                                                                                    | 響評価モデル<br>1998)<br>2006)<br>2006)                                                                                                    | 単位<br>kg-CFC-11eq<br>kg-SO2eq<br>kg-SO2eq                                                                                            | 2.71E-09<br>6.57E-05<br>3.27E-05                                                                                                 | に【結<br>亥当の<br>3つの<br>6.79E-11<br>3.86E-05<br>1.70E-05                                                                                                    | 果】L<br>影響領<br>)領域る<br>2.34E-10<br>2.33E-06<br>1.29E-06                                                                                                    | C影響<br>(域の値<br>を、製<br>7.63E-11<br>4.65E-06<br>3.11E-06                                                                                                    | ≌評価><br>直が入<br>品特性<br>1.98E-05<br>1.11E-05                                                                                                    | ノート(<br>の、グ<br>を考慮<br>4.12E-11<br>3.55E-07<br>2.00E-07                                                                                                    | の影響<br>ラフが<br>貧して道 | 領域の<br>自動作<br>選択し                 | )番号?<br>F成さ:<br>てくた                                                                               | を入れる<br>れます。<br>ごさい。 | っと、     |
| 2<br>3<br>4<br>5                                                   | 区分<br>I ME2推当<br>I ME2推当<br>I ME2推当<br>I ME2推当<br>I ME2推当                                                                                                    | 特性化            特性化            特性化            特性化            特性化                                                                                                    | 影響評価/保護対象<br>オリン層破壊<br>酸性化<br>都市域大気汚染<br>光化学オキシダント                                                                                      | ODP (WMO<br>DAP (LIME, 1<br>UAF (LIME, 2<br>OCEF (LIME                                                                                                    | 響評価モデル<br>1998)<br>2006)<br>2006)<br>; 2006)                                                                                           | 単位<br>kg-CFC-11eq<br>kg-SO2eq<br>kg-SO2eq<br>kg-C2H4eq                                                                               | 2.71E-09<br>6.57E-05<br>3.27E-05<br>3.31E-06                                                                                     | に【結<br>亥当の<br>3 つの<br>6.79E-11<br>3.86E-05<br>1.70E-05<br>2.35E-06                                                                                                    | 果】L<br>影響領<br>0領域る<br>2.34E-10<br>2.33E-06<br>1.29E-06<br>9.16E-08                                                                                                    | C影響<br>(域の値<br>を、製<br><sup>7.63E-11</sup><br>4.65E-06<br>3.11E-06<br>8.04E-08                                                                                                    | 計価、<br>重が入<br>品特性<br>1.98E-05<br>1.11E-05<br>7.70E-07                                                                                                    | ノート(<br>の、グ<br>を考慮<br><u>4.12E-11</u><br><u>3.55E-07</u><br><u>2.00E-07</u><br><u>1.38E-08</u>                                                                                                    | の影響<br>ラフが<br>なして道 | 領域の<br>自動作<br>選択し                 | )番号<br> <br> <br> <br> <br> <br> <br> <br> <br>                                                   | を入れる<br>れます。<br>こさい。 | っと、     |
| 2<br>3<br>4<br>5<br>6                                              | 区分<br>IME2推弯<br>IME2推弯<br>IME2推弯<br>IME2推弯<br>IME2推弯<br>IME2推弯                                                                                                    | <u>度</u><br>特性化<br>度<br>转性化<br>转性化<br>转性化<br>转性化<br>转性化                                                                                                    | 影響評価/保護対象<br>オゾン層破壊<br>酸性化<br>都市域大気汚染<br>光化学オキシダント<br>有者に学物質(免がん性)                                                                      | ODP (WMO<br>DAP (LIME, 1<br>UAF (LIME, 1<br>OCEF (LIME<br>HTPcancer                                                                                                    | 響評価モデル<br>1998)<br>2006)<br>2006)<br>2006)<br>(LIME, 2006)                                                                             | 単位<br>kg-CFC-11eq<br>kg-S02eq<br>kg-S02eq<br>kg-C2H4eq<br>kg-C2H4eq                                                                  | 2.71E-09<br>6.57E-05<br>3.27E-05<br>3.31E-06<br>4.35E-06                                                                         | に<br>(結<br>亥当の)<br>3 つの<br>6.79E-11<br>3.86E-05<br>1.70E-05<br>2.35E-06<br>5.61E-07                                                                                                    | 果】L<br>影響領<br>0領域る<br>2.34E-10<br>2.33E-06<br>1.29E-06<br>9.16E-08<br>3.55E-07                                                                                                    | C影響<br>域の値<br>を、製<br>7.63E-11<br>4.65E-06<br>3.11E-06<br>8.04E-08<br>1.78E-08                                                                                                    | 詳価><br>重が入<br>品特性<br>1.98E-05<br>1.11E-05<br>7.70E-07<br>3.36E-06                                                                                                    | ノート(<br>の、グ<br>を考慮<br><u>4.12E-11</u><br><u>3.55E-07</u><br><u>2.00E-07</u><br><u>1.38E-08</u><br><u>6.04E-08</u>                                                                                                    | の影響<br>ラフが<br>貧して道 | 領域の<br>自動作<br>選択し                 | )番号 <sup>(</sup><br>F成さ)<br>てくた                                                                   | を入れる<br>れます。<br>ごさい。 | っと、<br> |
| 2<br>3<br>4<br>5<br>6<br>7                                         | 区分<br>IME2推线<br>IME2推线<br>IME2推线<br>IME2推线<br>IME2推线<br>IME2推线<br>IME2推线                                                                                                    | <u>و</u><br><u>+</u><br>+<br>+<br>+<br>+<br>+<br>+<br>+<br>+<br>+<br>+<br>+<br>+<br>+<br>+<br>+<br>+<br>+                                                                                                    | 影響評価/保護対象<br>オソン層破壊<br>整性化<br>乾市域大気汚染<br>光化学オキシダント<br>有害化学物質(後性)                                                                        | ODP (WMO<br>DAP (LIME, 2<br>UAF (LIME, 2<br>OCEF (LIME<br>HTPcancer  <br>HTPchronic                                                                                                    | 響評価モデル<br>1998)<br>2006)<br>2006)<br>2006)<br>2006)<br>(LIME, 2006)<br>disease (LIME, 2006)                                            | 単位                                                                                                    | 2.71E-09<br>6.57E-05<br>3.27E-05<br>3.31E-06<br>4.35E-06<br>1.35E-07                                                             | に<br>(結<br>玄当の)<br>3 つの<br>6.79E-11<br>3.86E-05<br>1.70E-05<br>1.70E-05<br>5.61E-07<br>8.27E-08                                                                                                    | 果】L<br>影響領<br>0領域で<br>2.34E-10<br>2.33E-06<br>1.29E-06<br>9.16E-08<br>3.55E-07<br>4.95E-09                                                                                                    | C影響<br>(域の値<br>を、製<br>7.63E-11<br>4.65E-06<br>3.11E-06<br>3.11E-06<br>1.78E-08<br>1.78E-08<br>2.61E-09                                                                                                    | 詳価、 「計価、 「二の一、 「二の一、 「二の | ート(<br>の、グ<br>を考慮<br><u>4.12E-11</u><br><u>3.55E-07</u><br><u>2.00E-07</u><br><u>1.38E-08</u><br><u>6.04E-08</u><br>7.88E-10                                                                                                    | の影響<br>ラフが<br>〔して〕 | 領域の<br>自動<br>選択し                  | )番号?<br>F成さ:<br>てくた                                                                               | を入れる<br>れます。<br>ごさい。 |         |
| 2<br>3<br>4<br>5<br>6<br>7<br>8                                    | 区分<br>IME2推测<br>IME2推测<br>IME2推测<br>IME2推测<br>IME2推测<br>IME2推测<br>IME2推测<br>IME2推测<br>IME2推测                                                                                                    |                                                                                                    | 影響評価/保護対象<br>オリン層破壊<br>酸性化<br>値市域大気汚染<br>光化学オキシダント<br>有害化学物質(免がん性)<br>有害化学物質(後し)<br>水生生態毒性                                              | ODP (WMO<br>DAP (LIME, :<br>UAF (LIME, :<br>UAF (LIME, HTPcancer<br>HTPchronic<br>AETP (LIME,                                                                                                    | 響評価モデル<br>1998)<br>2006)<br>2006)<br>2006)<br>(LIME, 2006)<br>disease (LIME, 200<br>2006)                                              | 単位<br>kg-CFC-11eq<br>kg-S02eq<br>kg-S02eq<br>kg-C6H6eq<br>kg-C6H6eq<br>kg-C6H6eq                                                     | 2.71E-09<br>6.57E-05<br>3.27E-05<br>3.31E-06<br>4.35E-06<br>1.35E-07<br>1.92E-04                                                 | に<br>(結<br>玄当の)<br>3つの<br>6.79E-11<br>3.86E-05<br>1.70E-05<br>2.35E-06<br>5.61E-07<br>8.27E-08<br>1.26E-04                                                                                                    | 果】L<br>影響領<br>2.34E-10<br>2.33E-06<br>1.23E-06<br>9.16E-08<br>3.55E-07<br>4.45E-09<br>6.37E-06                                                                                                    | C影響<br>域の値<br>を、製<br>7.63E-11<br>4.65E-06<br>3.11E-06<br>8.04E-08<br>1.78E-08<br>2.61E-09<br>3.99E-06                                                                                                    | 評価シ<br>ゴが入<br>品特性<br>229E-09<br>1.98E-05<br>1.11E-05<br>7.70E-07<br>3.36E-06<br>4.38E-08<br>5.47E-05                                                                                                    | <ul> <li>一ト(</li> <li>の、グ</li> <li>を考慮</li> <li>4.12E-11</li> <li>3.55E-07</li> <li>2.00E-07</li> <li>1.38E-08</li> <li>6.04E-08</li> <li>7.88E-10</li> <li>9.83E-07</li> </ul>                                                                         | の影響<br>ラフが<br>貧して選 | 領域の<br>信動                         | ○番 <i>号</i> ∂<br>F 成 さ :<br>て く た                                                                 | を入れる<br>れます。<br>ごさい。 | っと、     |
| 2<br>3<br>4<br>5<br>6<br>7<br>8<br>9                               | 区分<br>IME2推查<br>IME2推查<br>IME2推查<br>IME2推查<br>IME2推查<br>IME2推查<br>IME2推查<br>IME2推查<br>IME2推查                                                                                                    |                                                                                                    | 影響評価/保護対象<br>オゾン層破壊<br>酸性化<br>都市域大気汚染<br>光化学オキシダント<br>有害化学物質(優性)<br>水生生態毒性<br>陸生生態毒性                                                    | ODP (WMO<br>DAP (LIME, I<br>UAF (LIME, I<br>OCEF (LIME<br>HTPchronic<br>AETP (LIME,<br>TETP (LIME,                                                                                                    | 響評価モデル<br>1998)<br>2006)<br>2006)<br>2006)<br>2006)<br>(LIME, 2006)<br>2006)<br>2006)                                                  | 単位                                                                                                    | 2.71E-09<br>6.57E-05<br>3.27E-05<br>3.31E-06<br>4.35E-06<br>1.35E-07<br>1.32E-04<br>4.88E-03                                     | に<br>(結<br>家当の)<br>3 つの<br>6.79E-11<br>3.86E-05<br>1.70E-05<br>2.35E-06<br>5.61E-07<br>8.27E-08<br>1.26E-04<br>3.06E-03                                                                                                    | 果】L<br>影響領<br>)領域る<br>2.34E-10<br>2.33E-06<br>1.29E-06<br>9.16E-08<br>3.35E-07<br>4.95E-09<br>6.37E-06<br>1.75E-04                                                                                                    | C 影響<br>域の値<br>を、製<br>7.63E-11<br>4.65E-06<br>3.11E-06<br>8.04E-08<br>1.78E-08<br>2.61E-09<br>3.99E-06<br>9.68E-05                                                                                                    | 評価シ<br>ゴが入<br>品特性<br>228E-09<br>1.88E-05<br>1.11E-05<br>7.70E-07<br>3.38E-06<br>4.38E-08<br>5.47E-05<br>5.47E-05<br>5.47E-05                                                                                                    | <ul> <li>一ト(</li> <li>の、グ</li> <li>を考慮</li> <li>4.12E-11</li> <li>3.55E-07</li> <li>2.00E-07</li> <li>1.38E-08</li> <li>6.04E-08</li> <li>7.88E-07</li> <li>9.83E-07</li> <li>2.73E-05</li> </ul>                                                       | の影響<br>ラフが<br>貧して道 | 領域の<br>自動                         | )番号?<br>F成さ:<br>てくた                                                                               | を入れる<br>れます。<br>こさい。 | 。と、<br> |
| 2<br>3<br>4<br>5<br>6<br>7<br>8<br>9<br>10                         | 区分                                                                                                    | the         the          the | 影響評価/保護対象<br>オソン層破壊<br>酸性化<br>熱市域大気汚染<br>光化学オキシダント<br>有害化学物質(発がん性)<br>有害化学物質(役性)<br>水生生態毒性<br>陸生生態毒性<br>富栄養化                            | DDP (WMO<br>DAP (LIME, ;<br>UAF (LIME, ;<br>OCGF (LIME<br>HTPchronic<br>AETP (LIME,<br>TETP (LIME,<br>EPMC (LIME)                                                                                                    | 響評価モデル<br>1998)<br>2006)<br>; 2006)<br>; 2006)<br>(LIME, 2006)<br>disease (LIME, 200<br>disease)<br>(LIME, 2006)<br>; 2006)<br>; 2006) | 単位                                                                                                    | 2.71E-09<br>6.57E-05<br>3.27E-05<br>3.31E-06<br>4.35E-06<br>1.35E-07<br>1.92E-04<br>4.88E-03<br>6.10E-09                         | に<br>(結<br>素当の)<br>3つの<br>6.79E-11<br>3.86E-05<br>1.70E-05<br>2.35E-06<br>5.61E-07<br>B.27E-08<br>1.26E-04<br>3.06E-03<br>1.92E-09                                                                                                    | 果】L<br>影響領<br>2,34E-10<br>2,33E-06<br>1,29E-08<br>3,15E-07<br>4,95E-09<br>6,37E-06<br>1,75E-04<br>6,48E-11                                                                                                    | C 影響<br>域の値<br>を、製<br>7.63E-11<br>4.65E-06<br>3.11E-06<br>8.04E-08<br>8.04E-08<br>2.61E-09<br>3.99E-06<br>9.68E-05<br>3.63E-09                                                                                                    | 評価シ<br>ゴが入<br>品特性<br>229E-09<br>1.98E-05<br>1.11E-05<br>7.70E-07<br>3.36E-06<br>4.38E-08<br>5.47E-05<br>1.52E-03<br>4.66E-10                                                                                                    | <ul> <li>一ト(</li> <li>の、グ</li> <li>を考慮</li> <li>4.12E-11</li> <li>3.55E-07</li> <li>2.00E-07</li> <li>1.38E-08</li> <li>6.04E-08</li> <li>7.88E-10</li> <li>9.83E-10</li> <li>2.73E-05</li> <li>8.38E-12</li> </ul>                                     | の影響 ラフが 意して 追      | 領域の<br>自動                         | )番号?<br>F成さ!<br>てくた                                                                               | を入れる<br>れます。<br>さい。  |         |
| 2<br>3<br>4<br>5<br>6<br>7<br>8<br>9<br>10<br>11                   | 区分<br>IME2推弯<br>IME2推弯<br>IME2指弯<br>IME2指弯<br>IME2指章<br>IME2指章<br>IME2指章<br>IME2指章<br>IME2指章<br>IME2指章<br>IME2指章<br>IME2指章<br>IME2指章<br>IME2<br>IME2<br>IME2<br>IME2<br>IME2<br>IME2<br>IME2<br>IME2                                                                                                    | E         E                                                                        | 影響評価/保護対象<br>オリン層破壊<br>酸性化<br>都市域大気汚染<br>光化学オキシダント<br>有害化学物質(急がん性)<br>有害化学物質(慢性)<br>水生生態毒性<br>陸生生態毒性<br>陸生態患者性<br>二<br>富栄養化<br>土地利用(維持) | ODP (WMO     DAP (LIME,     UAF (LIME,     UAF (LIME,     TETP (LIME     TETP (LIME     AETP (LIME     EPMC (LIME     LOF (LIME,     LOF (LIME,     LOF (LIME,     Second and     Second     TETP (LIME     Second     Second                                                                                                    | 響評価モデル<br>1998)<br>2006)<br>2006)<br>2006)<br>(LIME, 2006)<br>disease (LIME, 200<br>2006)<br>2006)<br>2006)                            | 単位<br>kg-CFC-11eq<br>kg-SO2eq<br>kg-SO2eq<br>kg-C6H6eq<br>kg-C6H6eq<br>kg-C6H6eq<br>kg-C6H6eq<br>kg-C6H6eq<br>kg-C6H6eq<br>kg-C6H6eq | 2.71E-09<br>6.57E-05<br>3.27E-05<br>3.31E-06<br>4.35E-06<br>1.35E-07<br>1.92E-04<br>4.88E-03<br>6.10E-09<br>1.62E-03             | に<br>(結<br>素当の)<br>3 つの<br>6.79E-11<br>3.88E-05<br>1.70E-05<br>2.35E-06<br>1.561E-07<br>8.27E-08<br>1.20E-04<br>3.06E-03<br>1.92E-09<br>5.93E-04                                                                                                    | 果】L<br>影響領<br>2.34E-10<br>2.33E-06<br>1.23E-06<br>1.25E-07<br>4.95E-09<br>6.37E-06<br>1.75E-04<br>6.48E-11<br>5.08E-05                                                                                                    | C 影響<br>域の値<br>を、製<br>7.63E-11<br>4.65E-06<br>3.11E-06<br>8.04E-08<br>1.78E-08<br>2.61E-09<br>3.99E-06<br>9.68E-05<br>3.63E-09<br>7.97E-04                                                                                                    | 評価:<br>ゴが入<br>品特性<br>229E-09<br>1.98E-05<br>1.11E-05<br>7.70E-07<br>3.36E-06<br>4.38E-08<br>5.47E-05<br>1.52E-03<br>4.66E-10<br>1.73E-04                                                                                                    | <ul> <li>一ト(</li> <li>の、グ</li> <li>を考慮</li> <li>4.12E-11</li> <li>3.55E-07</li> <li>2.00E-07</li> <li>1.38E-08</li> <li>6.04E-08</li> <li>7.88E-10</li> <li>9.83E-07</li> <li>2.73E-05</li> <li>8.38E-12</li> <li>3.23E-06</li> </ul>                   | フジャンクション           | 領域の<br>信動<br>が<br>選択し             | )番号                                                                                               | を入れる<br>れます。<br>さい。  |         |
| 2<br>3<br>4<br>5<br>6<br>7<br>8<br>9<br>10<br>11<br>11<br>12       | 区分<br>IME2推到<br>IME2推到<br>IME2推到<br>IME2推到<br>IME2推到<br>IME2推到<br>IME2推到<br>IME2推到<br>IME2推到<br>IME2推到<br>IME2推到<br>IME2推到<br>IME2推到<br>IME2推到<br>IME2推到<br>IME2推到<br>IME2推到<br>IME2推到                                                                                                    |                                                                                                    | 影響評価/保護対象<br>オゾン層破壊<br>都市域大気汚染<br>光化学オキシダント<br>有害化学物質(後化)<br>大生世毒性<br>富栄養化<br>主地利用(維持)<br>土地利用(雑持)<br>土地利用(破変)                          | ©DP (WMO<br>DAP (LIME, J<br>UAF (LIME, J<br>OCEF (LIME<br>HTPcancer )<br>HTPchronic<br>AETP (LIME<br>EPMO (LIME<br>LOF (LIME, J<br>LOF (LIME, J<br>LOF (LIME, J                                                                                                    | 響評価モデル<br>1998)<br>2006)<br>2006)<br>2006)<br>2006)<br>(LIME, 2006)<br>2006)<br>2006)<br>2006)<br>2006)                                | 単位                                                                                                    | 2.71E-09<br>6.57E-05<br>3.31E-06<br>4.35E-06<br>1.35E-07<br>1.32E-04<br>4.88E-03<br>6.10E-09<br>1.62E-03<br>3.02E-05             | こ【結<br><u>3</u> つの<br><u>6.79E-11</u><br><u>3.86E-05</u><br><u>1.70E-05</u><br><u>2.35E-06</u><br><u>5.31E-07</u><br><u>8.27E-08</u><br><u>1.22E-04</u><br><u>1.22E-04</u><br><u>1.22E-04</u><br><u>1.22E-04</u><br><u>1.22E-04</u><br><u>1.22E-04</u><br><u>1.22E-04</u><br><u>1.22E-05</u><br><u>1.32E-09</u><br><u>5.33E-06</u><br><u>1.32E-09</u><br><u>5.33E-06</u><br><u>1.32E-09</u><br><u>5.33E-06</u><br><u>1.32E-09</u><br><u>5.33E-06</u><br><u>1.32E-09</u><br><u>1.32E-09</u><br><u>1.3</u> | 果】L<br>影響領<br>1234E-10<br>2.33E-06<br>9.16E-08<br>3.35E-07<br>4.95E-09<br>6.37E-06<br>6.37E-06<br>6.37E-06<br>6.37E-06<br>6.37E-06<br>5.37E-06<br>5.37E-06<br>5.37E-06<br>5.37E-06<br>5.37E-06<br>5.37E-06<br>5.37E-05<br>5.37E-05<br>5.3 | C 影響<br>域の値<br>た、製<br>7.63E-11<br>4.65E-06<br>8.04E-08<br>1.78E-08<br>2.61E-09<br>3.98E-06<br>9.68E-05<br>3.63E-09<br>7.97E-04<br>1.43E-05                                                                                                    | 評価:<br>立が入<br>品特性<br><u>229E-09</u><br><u>198E-05</u><br><u>111E-05</u><br><u>7.70E-07</u><br><u>3.86E-06</u><br><u>5.47E-05</u><br><u>5.47E-05</u><br><u>1.52E-03</u><br><u>4.66E-10</u><br><u>1.73E-04</u><br><u>3.80E-06</u>                                                                                                    | <ul> <li>一ト(</li> <li>の、グ</li> <li>を考慮</li> <li>4.12E-11</li> <li>3.55E-07</li> <li>2.00E-07</li> <li>1.38E-08</li> <li>6.04E-08</li> <li>7.88E-10</li> <li>9.83E-07</li> <li>2.73E-05</li> <li>8.38E-12</li> <li>3.23E-06</li> <li>7.09E-08</li> </ul> | の影響<br>ラフが<br>ぼして選 | 領域の<br>信動<br>が<br>選択し             | )番号                                                                                               | を入れる<br>れます。<br>こさい。 | 。と、<br> |
| 2<br>3<br>4<br>5<br>6<br>7<br>8<br>9<br>10<br>11<br>11<br>12<br>13 | 区分<br>IME2推变<br>IME2推变<br>IME2推变<br>IME2推变<br>IME2推变<br>IME2推变<br>IME2推变<br>IME2推变<br>IME2推变<br>IME2推变<br>IME2推变<br>IME2推变<br>IME2推变<br>IME2推变<br>IME2推变<br>IME2推变<br>IME2推变<br>IME2推变<br>IME2推变<br>IME2推变<br>IME2推变<br>IME2推变<br>IME2推变<br>IME2推变<br>IME2推变<br>IME2推续<br>IME2推续<br>IME2<br>IME2 |                                                                                                    | 影響評価/保護対象<br>オソン層破壊<br>酸性化<br>都市域大気汚染<br>光化学オキシダント<br>有害化学物質(免がん性)<br>有害化学物質(慢性)<br>水生生態毒性<br>踏栄素化<br>土地利用(補持)<br>土地利用(被変)<br>資露,得費     | B<br>ODP (WMO<br>DAP (LIME, I<br>UAF (LIME, I<br>HTPchronic<br>AETP (LIME<br>EPMC (LIME, I<br>LOF (LIME, I<br>LTF (LIME, 2<br>LTF (LIME, 2)<br>LTF (LIME, 2)<br>LTF | 響評価モデル<br>1998)<br>2006)<br>2006)<br>2006)<br>(LIME, 2006)<br>(isease (LIME, 2006)<br>2006)<br>2006)<br>2006)<br>2006)                 | 単位                                                                                                    | 2.71E-09<br>6.57E-05<br>3.27E-05<br>3.31E-06<br>1.35E-07<br>1.92E-04<br>4.88E-03<br>6.10E-09<br>1.62E-03<br>3.02E-03<br>3.02E-04 | こ 【結<br>亥当の)<br>3 つの<br>6.79E-11<br>3.86E-05<br>1.70E-05<br>2.35E-06<br>1.5.61E-07<br>8.27E-08<br>1.92E-09<br>5.93E-04<br>1.92E-09<br>5.93E-04<br>1.92E-09                                                                                                    | 果】<br>「<br>泉響領<br>2.34E-10<br>2.33E-06<br>1.28E-06<br>9.16E-08<br>3.355E-07<br>4.95E-09<br>6.37E-06<br>1.75E-04<br>6.48E-11<br>5.08E-05<br>1.05E-06<br>1.26E-05                                                                                                    | <ul> <li>C 影響</li> <li>域の値</li> <li>た、製</li> <li>7.63E-11</li> <li>4.65E-06</li> <li>3.11E-06</li> <li>8.04E-08</li> <li>1.78E-08</li> <li>2.61E-09</li> <li>3.98E-05</li> <li>3.63E-09</li> <li>7.97E-04</li> <li>1.43E-05</li> <li>5.90E-08</li> <li>5.90E-08</li> </ul> | 評価:<br>室が入<br>品特性<br><u>2296-09</u><br><u>1.88E-05</u><br><u>1.11E-05</u><br><u>7.00E-07</u><br><u>3.36E-06</u><br><u>4.38E-08</u><br><u>5.47E-05</u><br><u>1.52E-03</u><br><u>4.66E-10</u><br><u>1.73E-04</u><br><u>3.80E-06</u><br><u>1.30E-04</u>                                                                                                    | ート(<br>)、グ<br>を考慮<br>4.12E-11<br>3.55E-07<br>2.00E-07<br>1.38E-08<br>6.04E-08<br>6.04E-08<br>7.38E-10<br>9.33E-07<br>2.378E-05<br>8.38E-12<br>3.23E-06<br>7.09E-08<br>2.35E-06                                                                          | ラフが                | 領域の<br>信<br>動<br>作<br>選<br>択<br>し | )番号                                                                                               | を入れる<br>れます。<br>さい。  |         |

① -2 ライフサイクル影響評価 内訳

デフォルトでは以下の13の影響領域が表示されます。

プログラムのルールでは、3つ以上の開示が必須となっています。すべてを開示する必要はないため、製品特性・宣言の目的に応じて、開示する項目を決めてください。PCR で開示が必須となっている 領域がある場合は、3つ以上であっても必ず表示します。

| 内訳 項目                                                        | 単位                                                                                                    | 合計                                                  | ①原材料調達                                              | <b>②生産</b>                                          | ③流通                                      | ④使用・維持                                   | ⑤廃棄・リサイクル                                |
|--------------------------------------------------------------|----------------------------------------------------------------------------------------------------|-----------------------------------------------------|-----------------------------------------------------|-----------------------------------------------------|------------------------------------------|------------------------------------------|------------------------------------------|
| 気候変動 IPCC 2013 GWP 100a                                      | kg-CO <sub>2</sub> eq                                                                                        | 1.5E-01                                             | 1.0E-01                                             | 4.5E-03                                             | 6.6E-03                                  | 3.8E-02                                  | 6.8E-04                                  |
| オゾン層破壊                                                       | kg-CFC-11eq                                                                                                  | 2.7E-09                                             | 6.8E-11                                             | 2.3E-10                                             | 7.6E-11                                  | 2.3E-09                                  | 4.1E-11                                  |
| 酸性化                                                          | kg-SO <sub>2</sub> eq                                                                                        | 6.6E-05                                             | 3.9E-05                                             | 2.3E-06                                             | 4.6E-06                                  | 2.0E-05                                  | 3.6E-07                                  |
| 都市域大気汚染                                                      | kg-SO <sub>2</sub> eq                                                                                        | 3.3E-05                                             | 1.7E-05                                             | 1.3E-06                                             | 3.1E-06                                  | 1.1E-05                                  | 2.0E-07                                  |
| 光化学オキシダント                                                    | kg-C <sub>2</sub> H <sub>4</sub> eq                                                                          | 3.3E-06                                             | 2.4E-06                                             | 9.2⊾                                                | J                                        |                                          | <i>ж</i> н.).                            |
| 有害化学物質(発がん性)                                                 | kg-C <sub>6</sub> H <sub>6</sub> eq                                                                          | 4.4E-06                                             | 5.6E-07                                             | 3.6E-07                                             | 開示しない項目は                                 |                                          |                                          |
| 有害化学物質(慢性)                                                   | kg-C <sub>6</sub> H <sub>6</sub> eq                                                                          | 1.3E-07                                             | 8.3E-08                                             | 4.9E-09                                             |                                          | 非表示にしま                                   | ます。                                      |
| 1.4.4.48=14                                                  |                                                                                                    |                                                     |                                                     |                                                     |                                          |                                          |                                          |
| 水生生態毒性                                                       | kg-C <sub>6</sub> H <sub>6</sub> eq                                                                          | 1.9E-04                                             | 1.3E-04                                             | 6.4E-06                                             |                                          |                                          |                                          |
| 水生生態毒性       陸生生態毒性                                          | kg-C <sub>6</sub> H <sub>6</sub> eq<br>kg-C6H6eq                                                             | 1.9E-04<br>4.9E-03                                  | 1.3E-04<br>3.1E-03                                  | 6.4E-06<br>1.7E-04                                  | 9.7E-05                                  | 1.5E-03                                  | 2.7E-05                                  |
| 水生生態毒性       陸生生態毒性       富栄養化                               | kg-C <sub>6</sub> H <sub>6</sub> eq<br>kg-C6H6eq<br>kg-PO₄ <sup>3-</sup> eq                                  | 1.9E-04<br>4.9E-03<br>6.1E-09                       | 1.3E-04<br>3.1E-03<br>1.9E-09                       | 6.4E-06<br>1.7E-04<br>6.5E-11                       | 9.7E-05<br>3.6E-09                       | 1.5E-03<br>4.7E-10                       | 2.7E-05<br>8.4E-12                       |
| 水生生態毒性       陸生生態毒性       富栄養化       土地利用(維持)                | kg-C <sub>6</sub> H <sub>6</sub> eq<br>kg-C6H6eq<br>kg-PO <sub>4</sub> <sup>3-</sup> eq<br>m <sup>2</sup> /年 | 1.9E-04<br>4.9E-03<br>6.1E-09<br>1.6E-03            | 1.3E-04<br>3.1E-03<br>1.9E-09<br>5.9E-04            | 6.4E-06<br>1.7E-04<br>6.5E-11<br>5.1E-05            | 9.7E-05<br>3.6E-09<br>8.0E-04            | 1.5E-03<br>4.7E-10<br>1.7E-04            | 2.7E-05<br>8.4E-12<br>3.2E-06            |
| 水生生態毒性       陸生生態毒性       富栄養化       土地利用(維持)       土地利用(改変) | kg-C <sub>6</sub> H <sub>6</sub> eq<br>kg-C6H6eq<br>kg-PO <sub>4</sub> <sup>3-</sup> eq<br>m <sup>2</sup> /年 | 1.9E-04<br>4.9E-03<br>6.1E-09<br>1.6E-03<br>3.0E-05 | 1.3E-04<br>3.1E-03<br>1.9E-09<br>5.9E-04<br>1.1E-05 | 6.4E-06<br>1.7E-04<br>6.5E-11<br>5.1E-05<br>1.1E-06 | 9.7E-05<br>3.6E-09<br>8.0E-04<br>1.4E-05 | 1.5E-03<br>4.7E-10<br>1.7E-04<br>3.8E-06 | 2.7E-05<br>8.4E-12<br>3.2E-06<br>7.1E-08 |

※ISO21930対応の場合は、気候変動/オゾン層破壊/酸性化/光化学オキシダント/富栄養化が必須開示

となります。

② ライフサイクルインベントリ分析関連情報

デフォルトでは10項目が表示されています。

プログラムのルールでは、2つ以上の開示が必須となっています。製品特性・宣言の目的に応じて、 開示する項目を決めてください。PCR で開示方法が指定されている場合は、それに従ってください。

上の6項目は、【結果】インベントリ分析シートの結果をある程度集約した開示となっています。下の4項目は、約200項目のIDEAのインベントリから任意で1つずつの基本フローの項目を表示させることができます。

なお、集約開示の項目については、製品特性、目的によってインベントリの集約方法を変える必要が ある場合も考えられますので、注意が必要です。

|       |                   |                        |                                      |                                |                |      |   |          |           |          | 開示した     | い項目          | は                 |   |   |   |   |
|-------|-------------------|------------------------|--------------------------------------|--------------------------------|----------------|------|---|----------|-----------|----------|----------|--------------|-------------------|---|---|---|---|
|       | L I               | ②ライフ+                  | ナイ                                   | クルインベント                        | リ分析            | 関連情  | 報 |          |           |          | 非表示に     | こします         |                   |   |   |   |   |
|       |                   |                        | I                                    | 項目                             |                |      |   | 単位       |           |          |          |              |                   |   |   |   |   |
|       |                   | 非再生可能資                 | 夏源                                   |                                | 4.1E           | -04  |   |          |           |          |          |              |                   |   |   |   |   |
|       |                   | 非再生可能」                 | 可能エネルギー                              |                                | 6.0E           | -02  |   | ka       |           |          |          |              |                   |   |   |   |   |
|       |                   | 非再生可能」                 | ーーーーーーーーーーーーーーーーーーーーーーーーーーーーーーーーーーーー |                                | 2.6E+00        |      |   | MJ       |           |          |          |              |                   |   |   |   |   |
| ##    | #                 | 再生可能資源                 |                                      |                                | 1.1E           | -03  |   | ka       |           | <b>A</b> |          |              |                   |   |   |   |   |
| 3     | 4                 | 再生可能エオ                 | ネルコ                                  | ギー                             | 5.9E           | -02  |   | MJ       |           |          |          |              |                   |   |   |   |   |
| 3     | 9                 | 淡水の消費                  |                                      |                                | 9.1E           | -05  |   | m3       |           |          | 集約表      | 「示した         | こもの               |   |   |   |   |
| 11    | 6                 | 排出, CO2; 化             | 石資                                   | 源由来, 大気, 不特定                   | 1.5E           | -01  |   | kg       |           |          |          |              |                   |   | 1 |   |   |
| 3     | 7                 | ,,,,<br>資源, 原油, 44.7MJ | /kg, [                               |                                | 1.1E           | -02  |   | kg       |           | 」 差      | 国本フロ     | ューの作         | 固別表示              | ÷ |   |   |   |
| 13    | 9                 | 排出, 揮発性有               | 有機                                   | 化合物,大気,不特定                     | 4.1E           | -09  |   | kg       |           |          |          |              |                   |   |   |   |   |
| 17    | 3                 | <br>排出, 全リン            | ·,水                                  |                                | 7.5E           | -10  |   | kg       |           |          |          |              |                   |   |   |   |   |
| 1     |                   |                        |                                      |                                |                |      |   | 1        |           |          |          |              |                   |   |   |   |   |
| #     | 区分                | +                      |                                      | 影響評価/保護対                       | 象              | 単位   |   |          |           |          | ライフサ・    | イクル段階(値      | [接影響)             |   |   |   | T |
|       |                   |                        | *                                    |                                | ~              |      | - | 合計       | ①原材料調 達 🚽 | ②生産      | ③流通      | ④使用・維<br>持 🔽 | (5)廃業・リサイ<br>クル 🚽 | 6 | 7 | - |   |
| 1     | 資源                | <u></u>                | 資                                    | 源,銀,陸域,非再生可能元素                 |                | kg   |   | 1.92E-05 | 1.03E-10  | 1.67E-06 | 1.78E-10 | 1.72E-05     | 3.09E-07          |   |   |   | T |
| 2     | 資源                | <u> </u>               | 資                                    | 源,アルミニウム,陸域,非再                 | 主可能元素          | kg   |   | 9.41E-06 | 1.02E-06  | 7.96E-07 | 1.20E-06 | 6.28E-06     | 1.13E-07          |   |   |   | + |
| 3     | 資源                | 夏 001                  |                                      | [9]、金,陸域,非再生可能元素               |                | kg   |   | 7.80E-09 | 2.80E-14  | 7.17E-10 | 4.97E-14 | 6.96E-09     | 1.25E-10          |   |   |   | ╀ |
| 4     | 資源                | <u>10011</u>           |                                      | たウ素,陸域,非再生可能                   | 元素             | kg   |   |          |           |          |          |              |                   |   |   |   | + |
| 5     | <b>貪</b> 凋<br>次 7 | R 001107               |                                      | ワム,陸域,非冉生可<br>3、時は、北下生可        | 能元素            | kg   |   | 1.88E-08 | 7.30E-09  |          | 1.15E-08 |              |                   |   | _ |   | + |
| 6     | <b>頁</b> 湖<br>次辺  | R 001109               | -                                    | <ol> <li>. 陸政, 非再生可</li> </ol> | 能兀东<br>*       | kg   |   | 2.84E-18 | 1.04E-18  |          | 1.80E-18 |              |                   |   | _ |   | + |
| - / ` | 貝胡                | T 001116               |                                      | · 如, 非再生可<br>非再生可能             | 記儿糸<br>元表      | кg   |   | 2.97E-09 | 1.20E-09  | 1 30E-00 | 2.72E-10 | 1.33E-08     | 2.40E-10          |   | + |   | t |
| 9     | 咨派                | 001118                 | 咨                                    | 可能元素                           | <del>ияс</del> | ka   |   | 1.53E 00 | 1.83E-10  | 1.44E-05 | 3.26E-10 | 1.34E-04     | 2.40E 10          |   | + |   | t |
| 10    | 資源                | 123                    | 咨                                    | 源。                             |                | kø   |   | 4 30E-07 | 5.38E-08  | 2.81E-08 | 1 17E-07 | 2 27E-07     | 4 09E-09          |   | + |   | t |
|       |                   |                        |                                      |                                | (十日)           | 1710 |   | 11公4     | 沂         |          |          |              |                   |   |   |   |   |

※ISO21930 対応の場合は、非再生可能資源(kg)/非再生可能エネルギー(MJ)/再生可能資源(kg)/ 再生可能エネルギー(MJ)/淡水の消費の開示が必要です。

※淡水の消費の集約開示は、ISO21930対応用の集計を行っています。他の製品で開示を行う場合は、この 開示方法でよいか必ず確認してください。

#### ③ 材料および物質に関する構成成分

自動では計算されません。原則として、合計値が 100%となるように記載してください。 製造上の機密情報に関わる場合は、<●% 等の記載を用いても構いません。 PCR で認められている場合は、重量表示に変更も可能です。

| ③材料及び物質に関する構成成分 |  |    |  |  |  |  |  |
|-----------------|--|----|--|--|--|--|--|
| 項目              |  | 単位 |  |  |  |  |  |
|                 |  | %  |  |  |  |  |  |
|                 |  | %  |  |  |  |  |  |
|                 |  | %  |  |  |  |  |  |
|                 |  | %  |  |  |  |  |  |
|                 |  | %  |  |  |  |  |  |
|                 |  | %  |  |  |  |  |  |

#### ④ 廃棄物関連情報

PCR で定められた開示方法に従ってください。有害廃棄物を記載する場合には、法令等で定められた 有害廃棄物の一次データを記載します。無害廃棄物、一般廃棄物。産業廃棄物の欄は自動表示されま す。

| ④廃棄物関連情報  |          |    |  |  |  |  |  |  |  |
|-----------|----------|----|--|--|--|--|--|--|--|
| 項目        |          | 単位 |  |  |  |  |  |  |  |
| 有害廃棄物     |          | kg |  |  |  |  |  |  |  |
| 無害廃棄物     | 8.51E-05 | kg |  |  |  |  |  |  |  |
| 一般廃棄物 埋立物 | 0.00E+00 | kg |  |  |  |  |  |  |  |
| 産業廃棄物 埋立物 | 8.51E-05 | kg |  |  |  |  |  |  |  |

※ISO21930対応の場合は有害廃棄物/無害廃棄物の表示を行います。この場合は、一般廃棄物/産業廃棄 物の記載を非表示にしてください。

⑤⑥⑦⑧の記載方法については、JR-07 算定・宣言規程(総則、要求事項)2.2 エコリーフ宣言の内容 を参照してください。

#### 2.3.5. その他のシートの作成

データの根拠、フロー図、データの根拠シートを作成します。

(使用申請書の段階で作成したものを貼り付けます。)

#### 2.3.6. 項目ごとの結果シートの活用

【結果】および【結果インベントリ】のシートでは、活動量ごとの算定結果を見ることができます。CFP の解釈欄の記述をする際や、製品開発のための分析に活用してください。

#### 3. 原単位コード一覧について

エコリーフ環境ラベル算定ツールは、IDEAのデータおよびプログラムで認定した独自の原単位を搭載 しています。IDEAの原単位のコード番号は、原則 IDEA コードそのものを使用しています。コード番 号の左2桁が中分類名のコード(2桁)に対応しています。

換算ありと表記されたデータは、別シートにある「換算計算表」上で、活動量の単位を原単位コード表 の単位に換算することが出来ます。(項目によって換算可能な単位の種類と数は異なります。)

| 中分類名  | 換算<br>あげ <sub>マ</sub> | 原単位<br>コード番号 → | 項目名                | 単位 | 换算単位1<br>▼ | 换算単位2<br>▼ | 換算単位3<br>▼ | 换算単位4<br>▼ | データ<br>区分 - |
|-------|-----------------------|----------------|--------------------|----|------------|------------|------------|------------|-------------|
| 01 農業 | 0                     | 011100000      | 玄米, 4桁             | kg | 円          |            |            |            | 基本          |
| 01 農業 | 0                     | 011111000      | 玄米                 | kg | 円          |            |            |            | 利用          |
| 01 農業 |                       | 011111640      | 稲わら, 出力, リマインダーフロー | kg |            |            |            |            | 利用          |
| 01 農業 |                       | 011111940      | 稲わら, 入力, リマインダーフロー | kg |            |            |            |            | 利用          |
| 01 農業 | 0                     | 011200000      | 麦類, 4桁             | kg | 円          |            |            |            | 基本          |
| 01 農業 | r                     | 011200940      | 麦わら, 入力, リマインダーフロー | kg |            |            |            |            | 利用          |
| 01 農業 | 0                     | 011211000      | 小麦                 | kg | 円          |            |            |            | 基本          |
| 01 農業 | ľ                     | 011211201      | 小麦,農林61号           | kg |            |            |            |            | 利用          |
| 01 農業 | 0                     | 011212000      | 裸麦                 | kg | 円          |            |            |            | 利用          |
| 01 農業 | 0                     | 011213000      | 六条大麦               | kg | 円          |            |            |            | 利用          |
| 01 農業 | 0                     | 011214000      | ビール麦               | kg | 円          |            |            |            | 利用          |
| 01 農業 | 0                     | 011219000      | その他の麦類             | kg | 円          |            |            |            | 利用          |
| 01 農業 | 0                     | 011300000      | 豆類, 4桁             | kg | 円          |            |            |            | 基本          |
| 01 農業 | 0                     | 011311000      | 大豆                 | kg | 円          |            |            |            | 基本          |
| 1     | 2                     | 3              | 4                  | 5  |            | Œ          | 3)         |            | 7           |

<原単位コード表>※-部省略しています

IDEA コードは以下のような基準に従って番号がつけられています。

①中分類名:43の項目でデータ分類されています。

**②換算あり**:単位の換算が可能な項目が〇で表示されています。

③原単位コード番号:このコード番号をコピーして算定ツールで使用してください。

④項目名:原単位の名称です。

**⑤単位**:活動量を入力する際、この原単位の単位と一致している必要があります。一致しない場合、換 算ありとなっている項目は、単位換算表を用いて活動量の単位を変換してください。換算ができない場 合、活動量データの再収集または、原単位選択の変更をしてください。

**⑥換算単位 1~4**:換算ありの場合、どのような単位から換算できるかが記載されています。

⑦データ区分:基本データと利用可能データの区分が記載されています。基本データはすべて使用する ことができます。利用可能データは使用できる件数に制限があり、算定ツールの使用申請時に申告した ものしか使うことができません。

#### 4. 検証申請手続きについて

#### 4.1. 検証申請予定の連絡

検証申請を行う時期が決定したら、算定ツールの「検証申請書」シートに必要事項を記入し、このページのみ PDF にして事務局へ事前送付してください。事務局はこの申請に基づき、検証員を選定します。

|                                                                                                    | くまれこの主義                                                                                                    | 411+ 145年1本後日 34 | 論作品(結構)な目的ないかいチャン                                                       |          |            |
|----------------------------------------------------------------------------------------------------|----------------------------------------------------------------------------------------------------|------------------|-------------------------------------------------------------------------|----------|------------|
|                                                                                                    | ∼~µ∩ = 50,808<br>※の毎分は検旋中                                                                                                    | 時時までに記入してください    | 1. 検査申請予定の連絡時には不感です。                                                    |          |            |
| 検証申請予足日                                                                                                    | ¥ 8 8                                                                                                    | ]                |                                                                         |          |            |
| 医抗氯中請日                                                                                                    | ¥ 9 8                                                                                                    | ]                |                                                                         |          |            |
| )検証について                                                                                                    |                                                                                                    |                  |                                                                         |          |            |
| 中請任理                                                                                                    | 五言基項                                                                                                    | 公開新祖の名語          | 基チェックリストでの自己                                                            | 東昇の有多    |            |
| 選択してください                                                                                                    | 選択してください                                                                                                    | 選択してください         | 選択してください                                                                |          |            |
| 医奈什克利氏出の有言                                                                                                    |                                                                                                    | 1 1              | 玉澤什寛料の内容                                                                |          |            |
| 選択してください                                                                                                    |                                                                                                    |                  |                                                                         |          | 事前送付時、※の部分 |
|                                                                                                    | その他の連続                                                                                                    | 事項(希言スケジュー       | - <i>1</i> . <b>\$</b> }                                                | 他最高への対応  |            |
|                                                                                                    |                                                                                                    |                  |                                                                         | 選択してください | 空欄で構いません。  |
|                                                                                                    |                                                                                                    |                  |                                                                         |          |            |
| ()申請内容について                                                                                                    |                                                                                                    |                  |                                                                         |          |            |
| PCR                                                                                                    |                                                                                                    |                  | PCRA                                                                    |          |            |
|                                                                                                    |                                                                                                    |                  |                                                                         | 日本市法学品表  |            |
|                                                                                                    | 481                                                                                                    |                  | 運転を の月日のに                                                               | PITAZES  |            |
|                                                                                                    |                                                                                                    |                  |                                                                         |          |            |
| 59645<br>东名云名                                                                                                    |                                                                                                    |                  |                                                                         |          |            |
| 0.0***                                                                                                    |                                                                                                    |                  |                                                                         |          |            |
| 카동名쪽                                                                                                    |                                                                                                    |                  |                                                                         |          |            |
|                                                                                                    | 5.000                                                                                                    |                  | 1.11054-                                                                |          |            |
| ************************************                                                                                                    | 3-98%<br><b>E</b> ,                                                                                                    |                  | southers<br>E                                                           |          |            |
| ************************************                                                                                                    | ۵٫۰۷۵۴۹2<br><b>E</b> ,                                                                                                    |                  | 4-166%<br>8                                                             |          |            |
| ###131<br>詳語名等                                                                                                    | 3-16/12<br>E:                                                                                                    |                  | ۵.<br>۵                                                                 |          |            |
| 時春名等<br>役類等<br>ふ495年<br>氏名<br>全THALIアドレス<br>電話得号 ※半角<br>販売後                                                                                                    | ふいがな<br>氏<br>〒※半魚<br>市区製以下                                                                                                    |                  | <sup>み9875</sup><br>名<br>都道府長                                           |          |            |
| 神子らら<br>特子ら等<br>な感等<br>ふいか<br>氏<br>ら                                                                                                    | ふいがな<br>氏<br>〒 ※半角<br>市区部以下<br>ビル名帝                                                                                           |                  | <sup>み以近て</sup><br>名<br>都道府只                                            |          |            |
| 神器名等<br>役譲等<br>ふ <sup>100年</sup><br>氏 名<br>でTmailアドレス<br>電話容号 ※半角<br>所在地                                                                                                    | <sup>み005</sup><br>氏<br>〒 ※半角<br>市区部以下<br>ビル名帝                                                                                |                  | <sup>本NUFIC</sup><br>名<br>都道府只                                          |          |            |
| → からし<br>第番名寺<br>役録寺<br>ふ4000<br>氏 名<br>を一部はアドレス<br>電話容号 ※半角<br>所在地<br>たの記 <b>点高方 / り</b> 帯行し<br>本のでのこ                                                                                                    |                                                                                                    |                  | → <sup>000年</sup><br>名<br>初道府県<br>2 <b>3宿会のみご記入下さい。</b>                 |          |            |
| <ul> <li>中からし</li> <li>許存ら寺</li> <li>衣塚寺</li> <li>ふがか</li> <li>氏 名</li> <li>マアルボアドレス</li> <li>取詰存号 ※半角</li> <li>所注地</li> <li>原注地</li> <li>(の熟慮感え / 内容に</li> <li>※早春</li> <li>※な音</li> <li>※なきる</li> <li>※なきる</li> <li>※なきの</li> </ul>                                                                                                    | *****<br>氏<br>〒 ※+角<br>市区部以下<br>ビル名等<br>こついての聞合せり                                                                             |                  | → <sup>300年</sup><br>名<br>都道庁県<br>で <b>3階合のみご記入下さい。</b>                 |          |            |
| <ul> <li>中からし</li> <li>許否合等</li> <li>2025</li> <li>2025</li></ul>                                           | 永田和<br>氏                                                                                                    | 「「「「」」「「」」」      | → <sup>2015</sup><br>名<br>都道府県<br>202番合のカニ記入下さい。<br>→ <sup>2015</sup>   |          |            |
| 特許者名等<br>治療者                                                                                                    |                                                                                                    |                  | → <sup>2010</sup><br>名<br>3<br>23 宿舎のあご記入下さい。<br>→ <sup>2010</sup><br>名 |          |            |
|                                                                                                    | <ul> <li>ふいがた</li> <li>氏</li> <li>〒 ※半角</li> <li>市区部以下</li> <li>ビル名等</li> <li>こついての同合せり</li> <li>ふいがた</li> <li>氏</li> </ul>   |                  | ふいどで<br>名<br>都道作品<br>23増合のあご記入下さい。                                      |          |            |
|                                                                                                    |                                                                                                    |                  |                                                                         |          |            |
|                                                                                                    |                                                                                                    |                  |                                                                         |          |            |
|                                                                                                    | ふいがた           氏           市区部以下           ビルる等           こいての聞きせり           ふいがた           氏           市区部以下           市区部以下 |                  |                                                                         |          |            |
| <ul> <li>中水台で</li> <li>第春台等</li> <li>秋原寺</li> <li>秋原寺</li> <li>秋原寺</li> <li>天台</li> <li>マmailアドレス</li> <li>取読券寺</li> <li>水原作地</li> <li>ホーム</li> <li>ホーム</li> <li>エーム</li> <li>エーム</li> <li>エーム</li> <li>エーム</li> <li>エーム</li> <li>エーム</li> <li>エーム</li> <li>エーム</li> <li>エーム</li> <li>エーム</li> <li>エーム</li> <li>エーム</li> <li>エーム</li> <li>エーム</li> <li>エーム</li> <li>エーム</li> <li>エーム</li> <l< td=""><td></td><td> <br/> </td><td></td><td></td><td></td></l<></ul> |                                                                                                    | <br>             |                                                                         |          |            |
|                                                                                                    |                                                                                                    |                  |                                                                         |          |            |

#### 4.2. 検証申請

検証申請書の作成が完了したら、事務局へ検証申請を行います。

<u>算定ツールは容量が大きいため、そのままメールに添付するのではなく、ストレージサービス等を利</u> <u>用してください。</u>

## 5. 登録公開手続きについて

#### 5.1. 公開申請について

検証合格後、宣言は PDF 化したものを登録公開申請書とともに事務局に送付し公開手続きを行います。 その際、以下の情報(赤枠のセル)を検証合格済みの宣言に追記します。

| エコリーフ<br>タイプロ環境宣言(EPD)<br>空録曲号: JR-(申請時は記入不要) | Sold PO(開始 ラベルブログラ<br>一般状態ム大キステナブル相互構成<br>単定都子に相互構成的な<br>です) https://www.iemarlabs    | A<br>B<br>B<br>C<br>C<br>C<br>C<br>C<br>C<br>C<br>C<br>C<br>C<br>C<br>C<br>C<br>C<br>C<br>C<br>C |
|-----------------------------------------------|---------------------------------------------------------------------------------------|--------------------------------------------------------------------------------------------------|
| 全球事業考ら<br>(正式合称:日本語/英語)                       | 全然起最名件<br>(日本語/質器)                                                                    | (⊐                                                                                               |
|                                               |                                                                                       | 1)                                                                                               |
|                                               | <b>赵是写真</b>                                                                           | 1)                                                                                               |
|                                               |                                                                                       | 2)                                                                                               |
|                                               | _                                                                                     | 3)                                                                                               |
| 转走單位                                          | 立録番号                                                                                  | 4)                                                                                               |
| 算定対象段階<br>□長約时 □中間时                           | 公開日         xxxx年YY/月22日(申請時は記入不要です)           検証合格日         xxxx年YY/月22日(申請時は記入不要です) | 5)                                                                                               |
|                                               |                                                                                       |                                                                                                  |
| 製品の型式、主要仕様・諸元                                 | PCRレビューの実施                                                                            |                                                                                                  |
| 俗式:                                           | 認定日時 ●●●●年 ●●月 ●●日                                                                    |                                                                                                  |
|                                               | · 委員長 ●● ●●<br>(所属 )                                                                  |                                                                                                  |
|                                               | 第三者校证者*                                                                               |                                                                                                  |
|                                               | 外部検証員 ●● ●●                                                                           |                                                                                                  |
| 問い合わせ先                                        | 15014025に従った本宣言及びデータの独立した検証<br>□内部 ■外部                                                |                                                                                                  |
|                                               | *システム認証を受けた事事件内の検証の場合は、システム認証を行った#<br>員の名所を記載。                                        | iπ.                                                                                              |
|                                               | 登録番号: JR-(申請時は記入不要です                                                                  | )                                                                                                |

エコリーフ/CFP 宣言共通)

- 登録番号
- 公開日(申請より5営業日以上後の日付)
- 検証合格日
- 検証番号
- 第三者検証の検証員氏名

赤枠の登録番号の欄に番号を記載すると、上下、シート2の緑の部分にも登録番号が自動記載されます。

PDF 化した宣言を確認し、文字や画像のバランス、見切れがないか等を確認してください。

以上

# SuMPO 環境ラベルプログラム

一般社団法人サステナブル経営推進機構
 TEL:03-5209-7712 FAX:03-6687-7360
 URL: <a href="https://ecoleaf-label.jp/">https://ecoleaf-label.jp/</a>
 〒101-0044 東京都千代田区鍛冶町2-2-1 三井住友銀行神田駅前ビル